# EXACTOR NETSUITE SUITEAPP SALES TAX COMPLIANCE SERVICE INSTALLATION & USER GUIDE

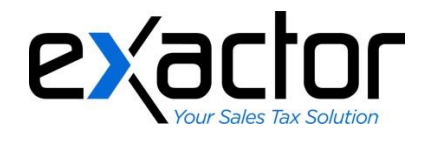

NOVEMBER, 2014 CONFIDENTIAL

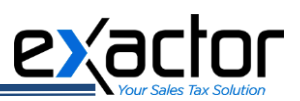

## TABLE OF CONTENTS

| EXACTOR NETSUITE SYSTEM DESCRIPTION                                                   | 1        |
|---------------------------------------------------------------------------------------|----------|
| GETTING STARTED WITH EXACTOR                                                          | 2        |
| Searching for the Exactor NetSuite SuiteApp<br>Updating the Exactor NetSuite SuiteApp | 2<br>4   |
| Setting up exactor netsure sureapp<br>SETTING UP THE SKU SOURCE                       |          |
| PRODUCT MAPPING                                                                       | 12       |
| Mapping Products' SKUs to EUCs<br>Shipping to Multiple Addresses                      | 12<br>14 |
| ENTITY EXEMPTIONS                                                                     | 15       |
| USING EXACTOR WITHIN NETSUITE                                                         | 17       |
| Calculating and Committing Tax<br>Creating Invoice/Sales Order                        |          |
| Cancelling a Purchase - Refunding the Taxes                                           | 19<br>19 |
| GRANTING PERMISSIONS TO USE EXACTOR SUITEAPP TO NETSUITE USERS                        | 21       |
| NETSUITE FEATURES IMPACTED BY EXACTOR SUITE-APP                                       | 23       |
| NOTES FOR ADMINISTRATORS                                                              | 24       |
| I/O FIELDS                                                                            | 24       |
| SPECIAL DEPLOYMENT NOTES                                                              | 25       |
| INTEGRATION WITH SITEBUILDER                                                          | 25       |
|                                                                                       |          |

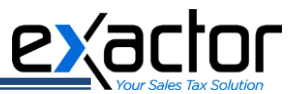

## **EXACTOR NETSUITE SYSTEM DESCRIPTION**

This **EXACTOR NetSuite SuiteApp** was developed to enable businesses to incorporate and benefit from the **EXACTOR** sales tax compliance service from within their NetSuite invoices and sales orders. Once it is installed and setup, users do not need to perform any additional functions to obtain sales taxes. The taxes are calculated and seamlessly displayed in all transaction forms which require Sales Tax calculation, and because the invoice and sales orders communicate with the **EXACTOR SYSTEM**, the **EXACTOR NetSuite SuiteApp** generates tax returns without having to transfer data from one system to another.

More detailed information about the **Exactor** Sales Tax Compliance Service including: Account Setup, Account Management, Reports, and Filing Returns are outlined in the **Exactor** User Guide, available for download from the "Support" tab within the **Exactor Merchant Module Website**.

## **NOTE:** This manual outlines most typical NetSuite scenarios and is not intended to detail all possible NetSuite configurations.

The **EXACTOR NetSuite SuiteApp** is compatible with the following platforms:

- NetSuite;
- NetSuite OneWorld;
- NetSuite SuiteCommerce.

For information about other Exactor NetSuite transaction tools, the user should contact their Exactor Account Manager.

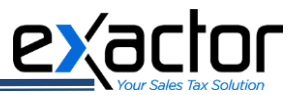

## **GETTING STARTED WITH EXACTOR**

The **EXACTOR NetSuite SuiteApp** is distributed as a bundle, accessed through the NetSuite repository. It requires searching, installing, configuring the **EXACTOR SuiteApp** with the NetSuite application, and finally setting up the **SuiteApp** in the **EXACTOR Merchant Module Website**. The **EXACTOR NetSuite SuiteApp** also requires occasional updating. This section of the User Guide takes the user through these processes step-by-step.

#### Searching for the EXACTOR NetSuite SuiteApp

For the NetSuite system to identify the **Exactor NetSuite SuiteApp**, the user should log-in to the Admin Panel of the NetSuite Website and navigate to:

→ Customization tab (1) → SuiteBundler (2) → Search & Install Bundles (3).

|                                                                                                    | Search                                                                                                    | Q                                                                                                    | Help Leve Darya Tkachenko<br>Exactor Production - Administrator    |
|----------------------------------------------------------------------------------------------------|----------------------------------------------------------------------------------------------------|----------------------------------------------------------------------------------------------------|--------------------------------------------------------------------|
| 🕹 ★ 🖄 Activities Payments Transactions Lists Rep                                                                                                    | ports Customization Documents Setup Fixed Assets S                                                                                                    | uiteSocial Support Retail Analytics                                                                                                    |                                                                    |
| Home                                                                                                    | Customization Overview                                                                                                    | Vie                                                                                                    | ewing: Portlet date settings 🗸 Personalize 🗸 Layout 🗸              |
| Reminders                                                                                                    | Lists, Records, & Fields >                                                                                                    |                                                                                                    |                                                                    |
| 56 Opportunities to Close Reg                                                                                                    | Scripting > Welcome                                                                                                    | to Release 2014.2                                                                                                    |                                                                    |
| 11 SuiteBundles to Update                                                                                                    | Centers and Tabs                                                                                                    | ul. Get your work done anickly and eacily with the new NetSuite III fe                                                                   | sturing a clean modern look and feel                               |
| Quick Search                                                                                                    | 2 SuiteBundler Create Bundle                                                                                                    | the det your more quickly and casily was are new recourse of, re                                                                         | aranny a create moach rook and rect                                |
|                                                                                                    | Nervice This Resol vs. List Proof 1976 Search & Install Bundles<br>Nervicey Today vs. One Month Ago (\$2,470)<br>Bundle Audit Trail                                                                                         | and Manufacturing<br>rvice levels across locations with Distribution Resource Plannir<br>eration overlap, and a drag and drop scheduler. | ng. Optimize manufacturing schedules and efficiency with           |
| SEARCH FOR INTERNET INTERNET. INTERNET INTERNET INTERNET INTERNET. INTERNET INTERNET INTERNET. INTERNET INTERNET. INTERNET INTERNET. INTERNET. INTERNET. INTERNET. INTERNET. INTERNET. INTERNET. INTERNET. INTERNET. INTERNET. INTERNET. INTERNET. INTERNET. INTERNET. INTERNET. INTERNET. INTERNET | why Quera (Az. Sales) fixed<br>Centre Transferred<br>Centre Transferred<br>Standby Quera (Az. Sales)<br>Standby Quera (Az. Sales)<br>Deliver a rich, BZC-Rike O<br>Deliver a rich, BZC-Rike O<br>Deliver a rich, BZC-Rike O | nter<br>nline shopping experience to your B2B customers and increase repea<br>s track shipments, make payments, and more                 | t purchases. Provide better service at lower cost by enabling your |

In the "Keywords" field (1), type "Exactor", then select "Repository" from the "Location" drop-down list (2), and click on the "Search" button (3).

| ٩         | *        | õ       | Activities   | Payments       | Transactions      | Lists   | Reports   | Customization | Documents | Setup | Fixed Assets |
|-----------|----------|---------|--------------|----------------|-------------------|---------|-----------|---------------|-----------|-------|--------------|
| Searc     | :h & I   | nsta    | all Bund     | les            |                   |         |           |               |           |       |              |
| Searc     | h 3      |         |              |                |                   |         |           |               |           |       |              |
| Basic   A | dvance   | d       |              |                |                   |         |           |               |           |       |              |
| LEAVE T   | HE KEYWO | ORDS BO | OX BLANK AND | CLICK SEARCH T | O VIEW THE MOST I | POPULAR | SUITEAPPS |               |           |       |              |
| KEYWOR    | DS       |         |              |                |                   | PR      | ODUCT     |               |           |       |              |
| Exactor   | rl       |         |              |                |                   | 1) A    | I         |               | •         |       |              |
| LOCATIO   | N        |         | -            |                |                   | VE      | RTICAL    |               |           |       |              |
| Reposi    | tory     |         | - 2          |                |                   | A       | I         |               | •         |       |              |
| AVAILAB   | LITY     |         | -            |                |                   | LA      | NGUAGE    |               |           |       |              |
| All       |          |         |              | -              |                   | A       | I         |               | -         |       |              |
|           |          |         |              |                |                   |         |           |               |           |       |              |

 Select the latest EXACTOR Tax Provider version available from the list of identified SuiteApps.

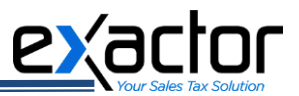

 Once the system displays the Bundle Details page for the EXACTOR Tax Provider, click on the "Install" button (1).

| ා 🛧 쓥 Activities Payments Box Files Transactions Lists Reports Documents S                                                                                                    | etup Customization Support SuiteSocial Fixed Assets Demo Framework Knowledge Base                                                                                                    |
|----------------------------------------------------------------------------------------------------|----------------------------------------------------------------------------------------------------|
| Bundle Details<br>Exactor Tax Provider<br>Back Install 1                                                                                                    |                                                                                                    |
| NAME<br>Eactor Tax Provider<br>03<br>30882<br>COPIED FROM                                                                                                    | NO RETAILS<br>0<br>PRODUCT<br>NetSuke OneWorld<br>VETTOL                                                                                                    |
| VERION<br>201<br>DOWNNY<br>Exactor Production<br>☐ MANAGED<br>ANALARE SENCE<br>656/2014                                                                                                    | LAIGUARES<br>English (US)<br>Add.BLITY<br>Poble<br>Decision<br>Exactor User Guide                                                                                                    |
| Overview         Components         BuildApp Into           ABSTRACT         Sales tax compliance module for (i) calculating sales tax with any NetSuite form; and (ii) generating and filing sales tax report of the sales tax compliance module for (i) calculating sales tax with any NetSuite form; and (ii) generating and filing sales tax report of the sales tax council to the sales tax council to the sale tax council to the sale tax council to tax tax tax council to tax tax tax tax tax tax tax tax tax tax | eturns in all US jurisdictions (state and local).<br>regan time lost to sales and use tax administration while minimizing risks associated with these taxes. The service provides a single solution that: (i) Calculates sales taxes in<br>dictions (state and local). (iii) Reduces costs associated with sales tax compliance efforts: (iv) Reduces processing and human erro; and (iv) Reduces liability. The Exactor<br>bundle automaticaly connects your NetSuite service with the Exactor Sales Tax Compliance Service to provide at the above services transparently within your NetSuite |
| Back Install 1                                                                                                    |                                                                                                    |

You will be re-directed to the Preview Bundle Install page. To start the Exactor NetSuite SuiteApp installation, click on the "Install Bundle" button (1).

| ن 🖈 🖄 Activities Payments Box Files Transactions Lists Re | orts Documents Setup Customization Sup | port SuiteSocial Fixed Asset | s Demo Framework Knowledge Ba | se                                    |
|-----------------------------------------------------------|----------------------------------------|------------------------------|-------------------------------|---------------------------------------|
| Preview Bundle Install Cancel Install Bundle 1            |                                        |                              |                               |                                       |
|                                                           |                                        |                              |                               |                                       |
| Name: Exactor Tax Provider Version: 2.01                  |                                        |                              |                               |                                       |
| BUNDLE CONTENTS EXISTING OBJECT IN CONFLICT               | SCRIPT ID                              | ACTION                       | PREFERENCE                    | INTERNAL ID                           |
| Custom Fields                                             |                                        |                              |                               |                                       |
| Transaction Body Fields                                   |                                        |                              |                               |                                       |
| Exactor Tax Amount                                        | custbodyexactor_tax_amount             | Add                          | Hide on Existing Custom Forms | custbodyexactor_tax_amount            |
| Tax calculation status                                    | custbodytax_caluclation_status         | Add                          | Hide on Existing Custom Forms | custbodytax_caluclation_status_2      |
| Exactor last transaction                                  | custbodyexactorlasttransactionid       | Add                          | Hide on Existing Custom Forms | custbodyexactorlasttransactionid_3    |
| Exactor last commit id                                    | custbodyexactorlastcommitid            | Add                          | Hide on Existing Custom Forms | custbodyexactorlastcommitid_3         |
| Exactor Settings                                          | custbodyexactor_settings               | Add                          | Hide on Existing Custom Forms | custbodyexactor_settings              |
| Tax Calculation Status                                    | custbodytax_caluclation_status_view    | Add                          | Hide on Existing Custom Forms | custbodytax_caluclation_status_view_2 |
| Exactor Tax Calculation Settings                          | custbodyexactor_calculation_settings   | Add                          | Hide on Existing Custom Forms | custbodyexactor_calculation_settings  |
| Tax calculation                                           | custbodyexactortax_button              | Add                          | Hide on Existing Custom Forms | custbodyexactortax_button             |
| Exactor Checksum                                          | custbodyexactor_checksum               | Add                          | Hide on Existing Custom Forms | custbodyexactor_checksum              |

- $\circ~$  A pop-up window may prompt a user to confirm the installation. Click "OK" to start the installation process.
- Once the installation has been started, you will see the status "Pending..." highlighted in red in the "Installed Bundles" form. The installation process may take up to 5 minutes. Refresh the page from time to time to check the installation progress.

| ٩                 | * 🕉                                   | Activities Pay | ments Box | k Files T | Transactions                              | Lists Report                             | s Documents                           | Setup Support | Suite Social           | Fixed Assets                 | Demo Framework       | Knowledge I | Base           |                    |                        |                        |
|-------------------|---------------------------------------|----------------|-----------|-----------|-------------------------------------------|------------------------------------------|---------------------------------------|---------------|------------------------|------------------------------|----------------------|-------------|----------------|--------------------|------------------------|------------------------|
| Insta<br>Nev      | lled Bundle                           | 9S<br>sh       |           |           |                                           |                                          |                                       |               |                        |                              |                      |             |                |                    |                        |                        |
| B (               | 2                                     |                |           |           |                                           |                                          |                                       |               |                        |                              |                      |             |                |                    |                        | Total: 42              |
| ACTION            | NAME &                                | BUNDLE ID      | VERSION   | MANAGED   | ABSTRACT                                  |                                          |                                       | STATUS        | OWNER                  |                              |                      |             | INSTALLED FROM | INSTALLED BY       | INSTALLED ON           | LAST UPDATE            |
| 2-                | <loading></loading>                   | 38882          |           | No        |                                           |                                          |                                       | Pending       | Honeycom               | b Mfg Yana (6623             | 77)                  |             | Repository     | Yana<br>Berezovsky | 10/16/2014<br>6:46 am  |                        |
| \$ <sup>2</sup> * | 3 Way Match on<br>Items               | 27654          | 2         | No        | 3 Way Matc                                | h on Items                               |                                       | ~             | Gill Inc. Wh           | iolesale Distributi          | on - 2013.1 (TSTDRV1 | 006864)     | Production     | Alex Wolfe         | 04/05/2013<br>12:55 pm |                        |
| \$ <sup>2</sup> * | Availability By<br>Location           | 15484          |           | No        |                                           |                                          |                                       | ~             | Ramsey In<br>(TSTDRV8  | c. Wholesale Distr<br>64300) | ibution V2011.1.112  |             | Production     | Ivan Smith         | 06/28/2011<br>10:06 am | 06/28/2011<br>10:08 am |
| <b>*</b> *        | Background<br>Processing by<br>Nolans | 8459           | 1.00d     | No        | Shared obje<br>utilised by o<br>Solutions | ects for backgroui<br>ther solutions fro | nd process contro<br>m Nolan Business | l, 🗸          | Nolan Busi<br>(TSTDRV2 | ness Solutions De<br>80347)  | evelopment Centre    |             | Repository     | Dale<br>Williams   | 03/23/2011<br>3:24 pm  | 03/27/2013<br>6:59 pm  |

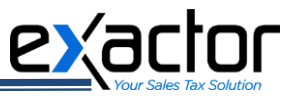

When the installation process is complete, a green check mark will appear for the EXACTOR NetSuite SuiteApp in the Status column.

| ې                | * 🖄                             | Activities I | Payments | Box Files | Transactions                             | Lists                                    | Reports                                     | Documents                                                 | Setup                                  | Customization | Support | Suite Social                    | Fixed Assets                            | Demo Framework                        | Knowledge Base   |        |                    |                       |                       |
|------------------|---------------------------------|--------------|----------|-----------|------------------------------------------|------------------------------------------|---------------------------------------------|-----------------------------------------------------------|----------------------------------------|---------------|---------|---------------------------------|-----------------------------------------|---------------------------------------|------------------|--------|--------------------|-----------------------|-----------------------|
| Insta            | alled Bundl                     | es           |          |           |                                          |                                          |                                             |                                                           |                                        |               |         |                                 |                                         |                                       |                  |        |                    |                       |                       |
| Ne               | w Refre                         | sh           |          |           |                                          |                                          |                                             |                                                           |                                        |               |         |                                 |                                         |                                       |                  |        |                    |                       |                       |
|                  |                                 |              |          |           |                                          |                                          |                                             |                                                           |                                        |               |         |                                 |                                         |                                       |                  |        |                    |                       | Total: 42             |
| ACTION           | NAME +                          | BUNDLE       | D VERSIO | IN MANAGE | D ABSTRACT                               |                                          |                                             |                                                           |                                        | DOCUMENTATION | STATUS  | OWNER                           |                                         |                                       | INSTALLE         | D FROM | NSTALLED BY        | INSTALLED ON          | LAST UPDATE           |
|                  |                                 |              |          |           | special iter<br>give the su              | ms to dete<br>uggested s                 | rmine cost<br>selling price                 | of production a                                           | and to                                 |               |         |                                 |                                         |                                       |                  |        |                    | 8:37 am               |                       |
| £9+              | Event Google<br>Maps Integratio | 7908<br>n    | 2.6      | No        | View locati<br>in a portlet              | ions of tod<br>t in the das              | lay's appoi<br>shboard                      | intments in Goo                                           | gle Maps                               | Documentation | ~       | SDG -<br>Ramsey Co<br>Schedr,LM | nsolidatedInv.;Gi<br>Data Collect-ali ( | oogleMap.Consignment<br>TSTDRV625204) | Produc<br>Case   | tion   | Alex Wolfe         | 03/05/2013<br>8:33 am |                       |
| 2 <sup>0</sup> - | Exactor Tax<br>Provider         | 38882        | 2.01     | No        | Sales tax o<br>with any N<br>sales tax n | compliance<br>etSuite for<br>eturns in a | e module fo<br>m; and (ii)<br>ill US juriso | or (I) calculating<br>generating and<br>dictions (state a | g sales tax<br>d filing<br>ind local). | Documentation | $\odot$ | Exactor Pro                     | duction (TSTDR                          | V1166811)                             | Reposi           | tory   | Yana<br>Berezovsky | 10/16/2014<br>6:46 am |                       |
| 20 -             | FIFO/LIFO Cos<br>Layer          | t 20291      | 1.0 🗐    | No        |                                          |                                          |                                             |                                                           |                                        |               | ~       | SDG - Ram<br>Blancaflor (       | sey Inc. WD : FIF<br>TSTDRV920370       | O/LIFO Cost Layer - P<br>)            | aul Produc       | tion   | Alex Wolfe         | 03/05/2013<br>8:36 am |                       |
| 2-               | Fixed Assets<br>Management      | 27369        | 2.00.4   | 4 Yes     | Fixed Asse<br>creation, n                | ets Manage<br>nultiple (an               | ement pro-<br>nd user-de                    | vides automatic<br>finable) deprec                        | asset<br>iation                        | Documentation | ¥       | Netsuite Pla<br>2.0 (35641)     | atform Solutions (<br>28)               | Group - Fixed Assets M                | anagement Produc | tion   | Alex Wolfe         | 03/28/2013<br>3:33 am | 03/28/2013<br>3:33 am |

**NOTE:** After the installation process is completed, it is recommended to clear the browser cache.

#### Updating the EXACTOR NetSuite SuiteApp

**EXACTOR** periodically publishes new versions of its integration files, including that of the **EXACTOR NetSuite SuiteApp**. Once the user is notified of the new SuiteApp's version available, it is recommended to update to the newest version. The process is triggered from the NetSuite website and requires the following steps to be completed:

Navigate to:

→ Customization tab (1)
 → SuiteBundler (2)
 → Search & Install Bundles (3)
 →List (4)

|                                               | Search                                                                                                    | Q                                                                         | Help Levya Tkachenko<br>Exactor Production - Administrator   |
|-----------------------------------------------|----------------------------------------------------------------------------------------------------|---------------------------------------------------------------------------|--------------------------------------------------------------|
| 🕒 ★ 쓥 Activities Payments Transactions Lists  | Rept1 Customization Documents Setup Fixed                                                                                                    | ssets SuiteSocial Support Retail Analytics                                |                                                              |
| Home                                          | Customization Overview                                                                                                    |                                                                           | Viewing: Portlet date settings   Personalize  Layout         |
| Reminders                                     | Lists, Records, & Fields   New Re Forms                                                                                                    |                                                                           |                                                              |
| 56 Opportunities to Close                     | Key Performa                                                                                                    | me to Release 2014.2                                                      |                                                              |
| Customers to Renew     SuiteBundles to Update | Plug-ins<br>★ 50<br>Plug-ins<br>3.5% Features Inclusion                                                                                                    | de:                                                                       |                                                              |
| Quick Sourch                                  | Simple Intuition                                                                                                    | eReautiful. Get your work done quickly and easily with the new NetSuite L | JI, featuring a clean, modern look and feel.                 |
|                                               | Revenue This Period vs. Last Period                                                                                                    | dles List 4 d Manufacturing                                               | anning. Optimize manufacturing schedules and efficiency with |
| SEARCH FOR                                    | Monthly Queta (Air, Sales) Trend Economic Control Control Cont | aration overlap, and a drag and drop scheduler.                           |                                                              |

> Click on the **Exactor** SuiteApp action icon (1) and select "Update" (2).

| ٩            | *                | <b></b>              | Activities | Payments   | Box Files | Transactions                          | Lists                                 | Reports                                      | Documents                                                  | Setup                             | Customization | Support    | Suite Social                    | Fixed Assets                             | Demo Framework                       | Knowled   |
|--------------|------------------|----------------------|------------|------------|-----------|---------------------------------------|---------------------------------------|----------------------------------------------|------------------------------------------------------------|-----------------------------------|---------------|------------|---------------------------------|------------------------------------------|--------------------------------------|-----------|
| Insta<br>Nev | lled E           | Bundl<br>Refre       | es<br>sh   |            |           |                                       |                                       |                                              |                                                            |                                   |               |            |                                 |                                          |                                      |           |
|              | 2                |                      |            |            |           |                                       |                                       |                                              |                                                            |                                   |               |            |                                 |                                          |                                      |           |
| ACTION       | NAME A           |                      | BUND       | LE ID VERS | ION MANAG | ED ABSTRACT                           |                                       |                                              |                                                            |                                   | DOCUMENTATION | STATUS     | OWNER                           |                                          |                                      |           |
|              |                  |                      |            |            |           | special ite<br>give the s             | ms to de<br>uggestee                  | termine cos<br>1 selling pric                | t of production a<br>e.                                    | nd to                             |               |            |                                 |                                          |                                      |           |
| <u>*</u> 9+  | Event<br>Maps I  | Google<br>Integratio | 7908<br>n  | 3 2.6      | No        | View local<br>in a portle             | ions of to<br>t in the c              | oday's appo<br>lashboard.                    | intments in Goog                                           | gle Maps                          | Documentation | ~          | SDG -<br>Ramsey:Co<br>Schedr;LM | nsolidatedInv.;Go<br>Data Collect-ali (1 | ogleMap;Consignment<br>ISTDRV625204) | t;Case    |
| 20 Update    | Exacto<br>Provid | or Tax<br>ler        | 388        | 32 2.01    | No        | Sales tax<br>with any N<br>sales tax  | complian<br>letSuite f<br>returns ir  | ce module f<br>orm; and (ii)<br>all US juris | or (i) calculating<br>generating and<br>dictions (state ar | sales tax<br>filing<br>nd local). | Documentation | $\bigcirc$ | Exactor Pro                     | duction (TSTDRV                          | (1166811)                            |           |
| Uninstall    | FIFO/L<br>Layer  | LIFO Cos             | t 2029     | 91 1.0     | 0 No      |                                       |                                       |                                              |                                                            |                                   |               | ~          | SDG - Ram<br>Blancaflor (       | sey Inc. WD : FIF<br>TSTDRV920370)       | O/LIFO Cost Layer - P                | aul       |
| <u>.</u>     | Fixed /<br>Manag | Assets<br>gement     | 2736       | 59 2.00    | .4 Yes    | Fixed Ass<br>creation, r<br>methods a | ets Mana<br>nultiple (<br>and full ir | agement pro<br>and user-de<br>ntegration to  | vides automatic<br>finable) depreci<br>NetSuite. Allows    | asset<br>ation<br>s small         | Documentation | ~          | Netsuite Pla<br>2.0 (356412     | tform Solutions G<br>28)                 | roup - Fixed Assets M                | anagement |

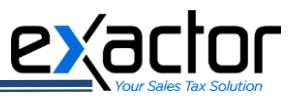

You will be redirected to the "Preview Bundle Update" page. To trigger the updating process, click on the "Update Bundle" button.

| 🗅 ★ 🖄 Activities Payments Box Files Tr                   | ansactions Lists Reports Documents   | Setup Customization Support SuiteSoc | al Fixed Assets Demo Framework Knowledge Base |
|----------------------------------------------------------|--------------------------------------|--------------------------------------|-----------------------------------------------|
| Preview Bundle Update                                    |                                      |                                      |                                               |
| Cancel Update Bundle                                     |                                      |                                      |                                               |
|                                                          |                                      |                                      |                                               |
| Name: Exactor Tax Provider Current Version: 2.01 New Ver | rsion: 2.01                          |                                      |                                               |
| BUNDLE CONTENTS                                          | SCRIPT ID                            | ACTION PREFERENCE                    | INTERNAL ID                                   |
| Custom Fields                                            |                                      |                                      |                                               |
| Transaction Body Fields                                  |                                      |                                      |                                               |
| Exactor Tax Amount                                       | custbodyexactor_tax_amount           | Update                               | custbodyexactor_tax_amount                    |
| Tax calculation status                                   | custbodytax_caluclation_status       | Update                               | custbodytax_caluclation_status                |
| Exactor last transaction                                 | custbodyexactorlasttransactionid     | Update                               | custbodyexactorlasttransactionid              |
| Exactor last commit id                                   | custbodyexactorlastcommitid          | Update                               | custbodyexactorlastcommitid                   |
| Exactor Settings                                         | custbodyexactor_settings             | Update                               | custbodyexactor_settings                      |
| Tax Calculation Status                                   | custbodytax_caluclation_status_view  | Update                               | custbodytax_caluclation_status_view           |
| Exactor Tax Calculation Settings                         | custbodyexactor_calculation_settings | Update                               | custbodyexactor_calculation_settings          |
| Tax calculation                                          | custbodyexactortax_button            | Update                               | custbodyexactortax_button                     |
| Exactor Checksum                                         | custbodyexactor_checksum             | Update                               | custbodyexactor_checksum                      |

- A pop-up window will prompt a user to confirm the bundle update. Click "OK" to start the process of updating.
- Once the updating has been started, you will see the status "Pending..." highlighted in red in the "Installed Bundles" from. The updating process may take up to 5 minutes. Refresh the page from time to time to check the updating progress.

| ٩                 | *                 | 谷                   | Activities | Payments     | Box Files | Transactions                                          | Lists                                    | Reports                                     | Documents                                                     | Setup                     | Customization | Support | SuiteSocial                     | Fixed Assets                            | Demo Framework                       | Knowled   |
|-------------------|-------------------|---------------------|------------|--------------|-----------|-------------------------------------------------------|------------------------------------------|---------------------------------------------|---------------------------------------------------------------|---------------------------|---------------|---------|---------------------------------|-----------------------------------------|--------------------------------------|-----------|
| Inst              | alled E           | Bundl               | es         |              |           |                                                       |                                          |                                             |                                                               |                           |               |         |                                 |                                         |                                      |           |
| Ne                | w                 | Refre               | sh         |              |           |                                                       |                                          |                                             |                                                               |                           |               |         |                                 |                                         |                                      |           |
| P                 |                   |                     |            |              |           |                                                       |                                          |                                             |                                                               |                           |               |         |                                 |                                         |                                      |           |
| ACTION            | NAME A            |                     | BUND       | LE ID VERSIO | IN MANAG  | ED ABSTRACT                                           |                                          |                                             |                                                               |                           | DOCUMENTATION | STATUS  | OWNER                           |                                         |                                      |           |
| ₽.                | Estima            | ting Tool           | 265        | 22 1.0       | No        | Estimating<br>special iter<br>give the su             | tool will to<br>ms to dete<br>uggested   | ake note of<br>ermine cost<br>selling price | materials, labor<br>of production a<br>e.                     | , and<br>nd to            | Documentation | ~       | SDG - Ram                       | sey: Estimating T                       | ool - jbucoy (TSTDRV9                | 971646)   |
| <b>₽</b> +        | Event<br>Maps I   | Google<br>ntegratic | 7904<br>on | 3 2.6        | No        | View locat<br>Maps in a                               | ions of to<br>portlet in                 | day's appoi<br>the dashbo                   | ntments in Goog<br>ard.                                       | gle                       | Documentation | ~       | SDG -<br>Ramsey:Co<br>Schedr;LM | nsolidatedinv.;Go<br>Data Collect-ali ( | ogleMap;Consignment<br>TSTDRV625204) | t;Case    |
| \$°*(             | Exacto<br>Provide | r Tax<br>er         | 388        | 32 2.01      | No        | Sales tax o<br>tax with an<br>filing sales<br>local). | omplianc<br>y NetSuit<br>tax retur       | e module form; and<br>ns in all US          | or (i) calculating<br>(ii) generating a<br>jurisdictions (sta | sales<br>and<br>ate and   | Documentation | Pending | Exactor Pro                     | duction (TSTDR\                         | /1166811)                            |           |
| \$ <sup>2</sup> * | FIFO/L<br>Layer   | IFO Cos             | it 2029    | 91 1.0 🕷     | ⊧ No      |                                                       |                                          |                                             |                                                               |                           |               | *       | SDG - Ram<br>Blancaflor (       | sey Inc. WD : FIF<br>TSTDRV920370)      | O/LIFO Cost Layer - P                | aul       |
| \$ <sup>2</sup> * | Fixed /<br>Manag  | ement               | 273        | \$9 2.00.4   | 4 Yes     | Fixed Asse<br>creation, n<br>methods a                | ets Manag<br>nultiple (a<br>ind full int | gement pro-<br>ind user-de<br>regration to  | vides automatic<br>finable) deprecia<br>NetSuite. Allows      | asset<br>ation<br>s small | Documentation | ~       | Netsuite Pla<br>2.0 (35641)     | atform Solutions G<br>28)               | Froup - Fixed Assets M               | anagement |

> When the update is successfully completed, the status checkmark for the **EXACTOR** SuiteApp will appear in green.

| ٩                 | ★ 쓥 Ac                           | tivities Pay | yments E | Box Files 1 | Transactions List                                         | s Reports                                         | Documents                                                     | Setup                             | Customization | Support | SuiteSocial                        | Fixed Assets                            | Demo Framework                       | Knowledge Base       |                       |                       |                       |
|-------------------|----------------------------------|--------------|----------|-------------|-----------------------------------------------------------|---------------------------------------------------|---------------------------------------------------------------|-----------------------------------|---------------|---------|------------------------------------|-----------------------------------------|--------------------------------------|----------------------|-----------------------|-----------------------|-----------------------|
| Inst              | alled Bundles                    | 5            |          |             |                                                           |                                                   |                                                               |                                   |               |         |                                    |                                         |                                      |                      |                       |                       |                       |
| Ne                | w Refresh                        |              |          |             |                                                           |                                                   |                                                               |                                   |               |         |                                    |                                         |                                      |                      |                       |                       |                       |
|                   |                                  |              |          |             |                                                           |                                                   |                                                               |                                   |               |         |                                    |                                         |                                      |                      |                       |                       | Total: 42             |
| ACTION            | NAME #                           | BUNDLE ID    | VERSION  | MANAGED     | ABSTRACT                                                  |                                                   |                                                               |                                   | DOCUMENTATION | STATUS  | OWNER                              |                                         |                                      | INSTALLED            | FROM INSTALLED BY     | INSTALLED ON          | LAST UPDATE           |
|                   |                                  |              |          |             | special items to<br>give the sugges                       | determine cos<br>ed selling pri                   | at of production a                                            | and to                            |               |         |                                    |                                         |                                      |                      |                       | 8:37 am               |                       |
| \$ <sup>2</sup> * | Event Google<br>Maps Integration | 7908         | 2.6      | No          | View locations o<br>in a portlet in the                   | f today's appo<br>dashboard.                      | pintments in Goo                                              | gle Maps                          | Documentation | ~       | SDG -<br>Ramsey:Cor<br>Schedr,LM [ | nsolidatedinv.;Go<br>Data Collect-ali ( | ogleMap;Consignment<br>TSTDRV625204) | Case Production      | Alex Wolfe            | 03/05/2013<br>8:33 am |                       |
| 2-                | Exactor Tax<br>Provider          | 38882        | 2.01     | No          | Sales tax compli<br>with any NetSuit<br>sales tax returns | ance module<br>e form; and (ii<br>in all US juris | for (i) calculating<br>) generating and<br>idictions (state a | sales tax<br>filing<br>nd local). | Documentation | $\odot$ | Exactor Pro                        | duction (TSTDR)                         | /1166811)                            | Reposito             | ry Yana<br>Berezovsky | 10/16/2014<br>6:46 am |                       |
| \$ <sup>2</sup> * | FIFO/LIFO Cost<br>Layer          | 20291        | 1.0 0    | No          |                                                           |                                                   |                                                               |                                   |               | ~       | SDG - Rams<br>Blancaflor (*        | sey Inc. WD : FIF<br>TSTDRV920370       | O/LIFO Cost Layer - P                | aul Productio        | Alex Wolfe            | 03/05/2013<br>8:36 am |                       |
| 10+               | Fixed Assets<br>Management       | 27369        | 2.00.4   | Yes         | Fixed Assets Ma<br>creation, multipl<br>methods and ful   | nagement pro                                      | ovides automatic<br>efinable) deprec                          | asset<br>iation                   | Documentation | *       | Netsuite Pla<br>2.0 (356412        | tform Solutions (<br>8)                 | Group - Fixed Assets M               | anagement Production | on Alex Wolfe         | 03/28/2013<br>3:33 am | 03/28/2013<br>3:33 am |

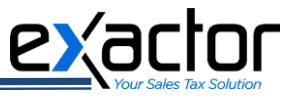

### Setting up EXACTOR NetSuite SuiteApp

Once the **EXACTOR NetSuite SuiteApp** is installed, a user should set up the **EXACTOR Merchant Account** information within the **EXACTOR NetSuite SuiteApp**. This is necessary to ensure that NetSuite communicates correctly and accurately with the **EXACTOR SYSTEM** to calculate and store transaction information.

**NOTE:** For more information about the following account set up, the User is also referred to the EXACTOR User Guide, located in the 'Support' tab of the EXACTOR Merchant Account Panel.

- To configure **Exactor NetSuite SuiteApp**, navigate to your NetSuite Admin Panel and select:
  - $\rightarrow$  Setup tab (1)

| NETSUITE REGENERATIONN                      | Search                                    |                           | Q                              |
|---------------------------------------------|-------------------------------------------|---------------------------|--------------------------------|
| 👌 ★ 쓥 Activities Payments Transactions List | s Reports Customization Documen           | Setup Fixed Assets SuiteS | ocial Support Retail Analytics |
| Home                                        |                                           | Setup Manager             | *                              |
|                                             | 2                                         | Company                   | CLASSIFICATIONS                |
| Reminders                                   | New Release                               | Accounting ►              | Subsidiaries                   |
| 56 Opportunities to Close                   | Key Performance Indicators                | Sales 🕨                   | Departments                    |
| 3 Customers to Renew                        | Orders Inventory Revenu                   | Marketing ►               | Stores                         |
| 11 SuiteBundles to Update                   | <b>★</b> 50.0% <b>★</b> 1.5% <b>★</b> 13. | Supper                    | Ter healints                   |
| Customer                                    | Current katte                             |                           | NatQuita Support Login         |
| Adam Scott                                  |                                           |                           |                                |
| Adam Scott                                  | Shortcuts                                 |                           | Close Account                  |
| Check #5                                    | Tasks                                     | 3                         | Exactor Account Setup          |

→ Company (2) → Exactor Account Setup (3).

This action opens the **Exactor** Account Setup page. Make sure to complete the following information:

- > Account # (1). The account number issued by **EXACTOR INC.** when setting up your **EXACTOR** account.
- **User Name (2).** User name is case-sensitive, insert exactly as received from **EXACTOR INC**.
- Exemption Id Control (3). Enabling this option allows the EXACTOR NetSuite SuiteApp to cross-reference customer information within the EXACTOR Merchant Account to be recognized during the invoicing process. If this option is disabled, EXACTOR will not recognize any entity exemptions during the tax calculation process.
- Ship from address (4). EXACTOR uses this information as one of the addresses for determining taxes on transactions; make sure that there are no errors in the address. Otherwise, EXACTOR may calculate and report your taxes incorrectly. You may use the button "Copy address from settings" to fill in the address fields with the data from "Company Information".
- SKU Code Source (5). EXACTOR allows a user to choose the category used to identify a product. A user can choose from the Vendor Name, Item ID, Shopzilla ID, UPC Code or a custom field. The SKU information is sent to Exactor with each line item and is used in the Product Mapping explained below.

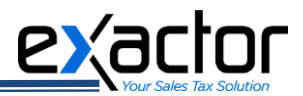

| 👌 ★ 📸 Activities Payments Transactions Lists | Reports Setup | Fixed Assets | SuiteSocial   | Support         | Retail Analytics                 |
|----------------------------------------------|---------------|--------------|---------------|-----------------|----------------------------------|
| Exactor Account Setup                        |               |              |               |                 |                                  |
| Save Reset fields Copy address from settings |               |              |               |                 |                                  |
|                                              |               |              |               |                 |                                  |
| Exactor account                              |               |              |               |                 |                                  |
| ACCOUNT # *                                  |               | SKU CODE S   | OURCE         |                 |                                  |
| 1                                            |               | Item Id      | oonce         |                 | ▼ (5)                            |
| USER NAME *                                  |               |              |               |                 |                                  |
|                                              |               | SET SHIPTO   | ADDRESS SOUR  | CE IE IT IS NOT | DEFINED ON THE TRANSACTIONS PAGE |
|                                              |               | Bill To Add  | dress (usectr | onic downlo     | oads) 🔻                          |
| Ship from address 4                          |               |              |               |                 |                                  |
| en anne *                                    |               | 6011         | NTDV *        |                 |                                  |
|                                              |               | USA          | A             |                 | •                                |
| ADDRESS 1 *                                  |               | STAT         | E OR PROVINCE | *               |                                  |
|                                              |               |              | <b>*</b>      |                 |                                  |
|                                              |               | POST         | TAL CODE *    |                 |                                  |
| CITY *                                       |               |              |               |                 |                                  |
|                                              |               |              |               |                 |                                  |

# *NOTE:* "Reset fields" returns all fields to the last saved state. If you entered invalid data and clicked "Save", click "Reset Fields" to restore the page and field contents to the settings prior to clicking "Save".

During the **EXACTOR** Account Setup procedure, you will also need to specify the subsidiary(s) you want the SuiteApp to associate with during the calculation. Different **EXACTOR** accounts may be associated with different subsidiaries. You will need to choose the **EXACTOR** account and select the corresponding subsidiary to work with by clicking the left mouse-button (or multi-select the corresponding subsidiaries by holding Ctrl and clicking the left mouse-button).

| ن 🛧 😤 Activities Payments Box Files Transactions Lists ا                                                                                                    | Reports Documents Setup Customization Support SuiteSocial Fixed Assets Demo Framework                                                                                                    |
|----------------------------------------------------------------------------------------------------|----------------------------------------------------------------------------------------------------|
| Save       Reset fields       Copy address from settings         Pases fillout the fields below to start using the Exactor Sales Tax service. Signup here if you don't have an Exactor account         SELECT EXACTOR ACCOUNT         - Add Account         V IS ENABLED | ASSOCIATED SUBSIDIARIES<br>Honeycomb Holdings Inc.<br>Honeycomb Holdings Inc. : Honeycomb Mfg.                                                                                                    |
| When the information has been entered, click "Save".                                                                                                    | NETSUITE       Image: Copy address from settings         Image: Netsure in the image: Netsure in the image: N |

Exactor account configuration page

*Note: During the EXACTOR Account set-up, the user can obtain help about any field by hovering their mouse over the field in question and clicking "What's this?".* 

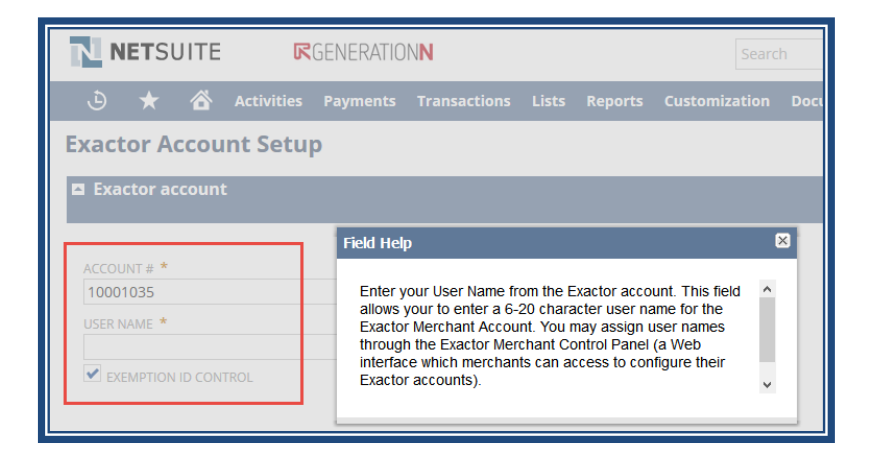

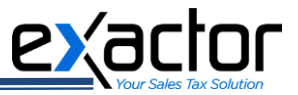

## **SETTING UP THE SKU SOURCE**

All sales tax calculations are performed within the **EXACTOR SYSTEM**. In order to calculate the taxes, the **EXACTOR SYSTEM** needs to know which product or service is included in the transaction (the Sales Order or Invoice). **EXACTOR** provides you with the option of choosing which information to use (Item ID, Vendor name, Shopzilla ID, UPC code or a Custom filed) for tax calculations, allowing you to group the products at your convenience.

To select the product grouping, navigate to your NetSuite Admin Panel and select:

| $\rightarrow$ | Setup | tab | (1) |     |
|---------------|-------|-----|-----|-----|
|               | ``    | Can |     | (2) |

## → Company (2) → EXACTOR Account Setup (3).

|                                             | Search                                                             | Q                            |
|---------------------------------------------|--------------------------------------------------------------------|------------------------------|
| 👌 ★ 쓥 Activities Payments Transactions List | Reports Customization Documen <b>1</b> Setup Fixed Assets SuiteSoc | ial Support Retail Analytics |
| Home                                        | Setup Manager                                                      | *                            |
|                                             | Company                                                            | CLASSIFICATIONS              |
| Reminders                                   | New Release Accounting                                             | Subsidiaries                 |
| 56 Opportunities to Close                   | Key Performance Indicators Sales                                   | Departments                  |
| 3 Customers to Renew                        | Orders Inventory Revenue Marketing                                 | Stores                       |
| 11 SuiteBundles to Update                   | <b>↑</b> 50.0% <b>1.5% ↑</b> 13.1 Support                          | Teuropoints                  |
|                                             |                                                                    |                              |
| Lustomer                                    | Current hasti 45 A.C.                                              | NetSuite Support Login       |
| Adam Scott                                  | Shortcuts                                                          | Close Account                |
| Check #5                                    | Tasks                                                              | Exactor Account Setup        |

As previously described, in the "Exactor Account Setup" form you will need to choose the SKU code source from the drop-down list. Your choice will determine which item information type will be used for the tax calculations by the **EXACTOR NetSuite SuiteApp**.

| N N           | IETS    | UITE     | ন          | GENERATIC    | INN           |       |           |       |              |                   |         | Q           |        |
|---------------|---------|----------|------------|--------------|---------------|-------|-----------|-------|--------------|-------------------|---------|-------------|--------|
| ٩             | ★       | ô        | Activities | Payments     | Transactions  | Lists | Documents | Setup | Fixed Assets | SuiteSocial       | Support | Retail Anal | lytics |
| Exact<br>Save | tor A   | CCOU     | Int Setu   | Copy address | from settings |       |           |       |              |                   |         |             |        |
| 🖻 Exa         | actor a | iccoun   | it         |              |               |       |           |       |              |                   |         |             |        |
| ACCOL         | UNT # 🕈 |          |            |              |               |       |           |       | SKU COD      | E SOURCE          |         |             |        |
| 1000          | 01035   |          |            |              |               |       |           |       | ltem Id      |                   |         | -           |        |
| USER I        | NAME *  |          |            |              |               |       |           |       | Vendor       | name              |         |             |        |
|               |         |          |            |              |               |       |           |       | Item Id      |                   |         |             |        |
| 🖍 EX          | EMPTIO  | N ID COM | TROL       |              |               |       |           |       | Shopzil      | la Id             |         |             |        |
|               |         |          |            |              |               |       |           |       | Custom       | n field as SKU so | ource   |             |        |
| 🗖 Shi         | p fron  | n addr   | ess        |              |               |       |           |       | UPC co       | de                |         |             |        |

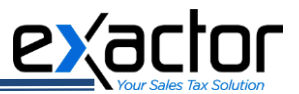

The merchant chooses the source of the "SKU" information from the following:

- (i) Vendor Name,
- (ii) Item ID,
- (iii) Shopzilla ID,
- (iv) Custom field as SKU source,
- (v) UPC Code

| SKU CODE SOURCE            |   |
|----------------------------|---|
| Item Id                    | - |
| Vendor name                |   |
| Item Id                    |   |
| Shopzilla Id               |   |
| Custom field as SKU source |   |
| UPC code                   |   |
|                            |   |

To use a custom field, the user must type in the name of the custom field.

| Custom field as SKU source  CUSTOM SKU SOURCE FIELD ID * | SKU CODE SOURCE              |   |  |
|----------------------------------------------------------|------------------------------|---|--|
| CUSTOM SKU SOURCE FIELD ID *                             | Custom field as SKU source   | • |  |
|                                                          | CUSTOM SKU SOURCE FIELD ID * |   |  |
| custom_                                                  | custom_                      |   |  |

If you desire to review the SKU source of particular item, navigate to your NetSuite Admin Panel and select:

```
→Lists tab (1)
→Accounting (2)
→Items (3)
```

In the "Items" form, select the needed item and click on "View" to check its details.

| ٩        | * 🗳         | Activities  | Payments Box                     | Files Transacti                     | ons List | s Reports                          | Documents               | Setup            | Customization | Support        | SuiteSocial  | Fixed Assets                                                                                                    | Demo Fram                                                               |
|----------|-------------|-------------|----------------------------------|-------------------------------------|----------|------------------------------------|-------------------------|------------------|---------------|----------------|--------------|----------------------------------------------------------------------------------------------------|-------------------------------------------------------------------------|
| VIEW A   | ems         |             | •                                | Customize View                      | N        | ew Item                            | Submit                  |                  |               |                |              |                                                                                                    |                                                                         |
| 🕀 FILT   | ERS         |             |                                  |                                     |          |                                    |                         |                  |               |                |              |                                                                                                    |                                                                         |
|          | 1 🔁 🛛 🖶     | Show        | v Inactives E                    | lit 💽 🗙                             |          |                                    |                         |                  |               |                |              |                                                                                                    |                                                                         |
| INACTIVE | EDIT   VIEW | INTERNAL ID | NAME .                           | DISPLAY NAME                        | SUBTYPE  | DESCRIPTION                        | PURCHASE                | DESCRIPTION      | VENDOR NAME   | STORE          | DISPLAY NAME | STORE DESCRIPTION                                                                                                    |                                                                         |
| ~        | Edit   View | 124         | 20 Inch Tracer<br>EX2 Wheelchair | 20 Inch<br>Tracer EX2<br>Wheelchair |          | 20 Inch Trace<br>EX2<br>Wheelchair | er 20 Inch 1<br>Wheelch | racer EX2<br>air |               |                |              |                                                                                                    |                                                                         |
|          | Edi         | 391         | 2580 Scanner                     | 2580<br>Scanner                     |          | 2580 Scanne                        | er                      |                  | XRG2580       | 2580           | Scanner      | 2580 Scanner di<br>restore stacks of<br>negatives                                                                                                    | igitizes and<br>f 35mm                                                  |
| ~        | Edit   View | 435         | 4-Port PCIMCIA<br>Card           | 4-Port<br>PCIMCIA<br>Card           |          | 4-Port<br>PCIMCIA Car              | rd                      |                  |               | 4-Port<br>Card | PCIMCIA      | The Dynex IEEE<br>4-Port PCIMCIA<br>provides a bus n<br>function with an<br>interface specific<br>also supports se<br>data transfer rate<br>400Mbps. | 1394<br>Card<br>naster<br>OHCI<br>cation and<br>rial bus<br>es of up to |

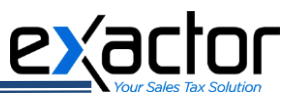

You will be re-directed to the "Inventory Item" form of the chosen item, where you will find such information, as the Item ID (1), UPC Code (2) and Vendor Name (3) among other.

| NETSUI         | TE 🕏          | GENERATIO | NN          |         |         |     | Searc            | h             |       |                 |
|----------------|---------------|-----------|-------------|---------|---------|-----|------------------|---------------|-------|-----------------|
| છે ★ 🕯         | Activities    | Payments  | Transaction | Lists   | Reports | 5 ( | Customization    | Documents     | Setup | Fixed Assets    |
| Home           |               |           |             | Lists C | verview |     |                  |               |       |                 |
|                |               |           | 2           | Accou   | nting   |     | Accounts         |               | ►     |                 |
| Reminders      |               |           |             | Supply  | y Chain | ×   | Currencies       |               | ►     |                 |
| 56 Opportunit  | ties to Close |           |             | Emplo   | yees    | Þ   | Currency Excha   | ange Rates    | ►     | elcom           |
| 3 Customers    | to Renew      |           |             | Relatio | onships | 3   | Items            |               |       | New de:         |
| 11 SuiteBundle | es to Update  |           |             | Marke   | ting    | ×   | Units Of Measu   | ire           | ►     | Search          |
| Ouick Search   |               |           |             | Suppo   | ort     | Þ   | Shipping Items   |               | ►     | the new UI      |
|                |               |           |             | Web S   | ite     | •   | Quantity Pricing | g Schedules   | Þ     | oved Distribut  |
|                |               |           |             | Search  | ı       | Þ   | Consolidated E   | xchange Rates | ►     | ward scheduling |
| SEARCH FOR     |               |           |             |         |         | _   |                  |               |       | i more          |

You would also find the item's Shopzilla Category ID (4) in the "Web Store" tab of the "Inventory Item" form.

| 👌 ★ 쓥 Activities Payments BoxFiles Transactions Lists Reports Documents S                                                                                   | etup Customization Support SuiteSocial Fixed Assets Demo Framework Knowledge Base                                                                |                             |
|----------------------------------------------------------------------------------------------------|----------------------------------------------------------------------------------------------------|-----------------------------|
| 📊 Inventory Item ्                                                                                                    |                                                                                                    |                             |
| 2580 Scanner                                                                                                    |                                                                                                    |                             |
| Edit Back Print Label 📮 🖌 Actions 🔻                                                                                                    |                                                                                                    |                             |
| Primary Information                                                                                                    |                                                                                                    |                             |
| Purchasing/inventory Sales / Pricing Accounting Web Store Related Records Communication Preference                                                          | ces Svstem Information Custom Manufacturer's Warrantv Item Status Details Serials Box Files                                                      |                             |
| Web Store Display                                                                                                    |                                                                                                    |                             |
| DISPLAY IN WEB STORE CHARGES MAY APPLY                                                                                                    | WEB STORE DESCRIPTION                                                                                                    | FEATURED DESCRIPTION        |
| PAGE TITLE                                                                                                    | 2580 Scanner digitizes and restore stacks of 35mm negatives<br>Preview Html                                                                      | ITEM DRILLDOWN TEMPLATE     |
| WEB STORE DISPLAY NAME                                                                                                    | DETAILED DESCRIPTION<br>Use the Epson Perfection 2580 Scanner and digitize and restore stacks of 35mm negatives in just a few simple steps. This | ITEM DISPLAY IMAGE          |
| 2000 Scamer                                                                                                    | scanner has a 2400 x 4800 dpi resolution for fine quality scanning so your cherished memories will stay perfect forever                          |                             |
|                                                                                                    |                                                                                                    | 2                           |
| <b>&gt;&gt;&gt;&gt;&gt;&gt;&gt;&gt;&gt;&gt;&gt;&gt;&gt;&gt;&gt;&gt;&gt;&gt;&gt;&gt;&gt;&gt;&gt;&gt;&gt;&gt;&gt;&gt;&gt;&gt;&gt;&gt;&gt;&gt;&gt;&gt;&gt;</b> | ,,,,,,,,,,,,,,,,,,,,,,,,,,                                                                                                    |                             |
|                                                                                                    |                                                                                                    |                             |
|                                                                                                    |                                                                                                    |                             |
| Search Engine and Feeds                                                                                                    |                                                                                                    |                             |
| META TAG HTML                                                                                                    | SEARCH KEYWORDS                                                                                                    | PRODUCT FEED                |
| URL COMPONENT                                                                                                    | EXCLUDE FROM SITEMAP                                                                                                    | SHOPPING.COM CATEGORY       |
|                                                                                                    | SITEMAP PRIORITY<br>Auto                                                                                                    | 56<br>SHOPZILLA CATEGORY ID |
|                                                                                                    | 4                                                                                                    | 131                         |
|                                                                                                    |                                                                                                    | NEXTAG CATEGORY<br>002      |

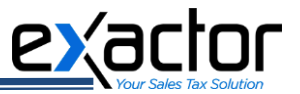

## PRODUCT MAPPING

After setting up the account information and the product grouping, the user should proceed to mapping products to **EXACTOR Unified Codes ("EUC")**. Product Mapping is the term used when it is necessary for the **EXACTOR SYSTEM** to identify the type of products sold in order to correctly apply taxability rules. **EXACTOR** applies its internal **EUC** to determine the tax rules that would apply to any given transaction – which rules apply to the subject product/service in the given taxing locality. For example, products and services such as clothing and food may have special taxability rates in various locations. Because different taxes are applied to different product categories, **EXACTOR** requires its customers to map their products to the **EUCs**, so that the **EXACTOR SYSTEM** can provide an accurate calculation in real time without disrupting the transaction flow.

When using the **EXACTOR** tax compliance service, the NetSuite internal tax rules are not applied. As part of the set-up process, the **EXACTOR** module resets all NetSuite internal tax rates, to assure there is not a conflict with the **EXACTOR** processes and tax calculation.

**NOTE:** EXACTOR assumes total control over the tax calculation process. The User should not take any action that could interfere with EXACTOR's operations. Do not make any change to the NetSuite Internal Rates. Any change that a user makes to the NetSuite tax items, such as changing the internal NetSuite rates, will result in tax calculation errors.

Product mapping is performed on the **Exactor Merchant Module Website** and **NOT** from within the NetSuite interface. As part of the tax calculation process, the **Exactor NetSuite SuiteApp** transmits to the **Exactor System** that SKU information from the group source that you selected in the previous section, for each product and service being purchased. The user must choose the source of SKU information from NetSuite, and then input it into the **Exactor Merchant Website**, mapped to the appropriate **EUC**. Based upon how the product is mapped on the **Exactor Merchant Website**, the **Exactor System** will then apply the appropriate tax rules and rates to each separate line item.

### Mapping Products' SKUs to EUCs

Next the user must enter the *Product ID* or *SKU field* into the **Exactor Merchant Website** and map it to the appropriate **Exactor Unified Code (EUC)**.

**NOTE:** EXACTOR has a bulk upload option for inputting Product Mapping into the EXACTOR SYSTEM through a .csv file. Please contact EXACTOR Customer Service to receive the required format of the bulk upload spreadsheet.

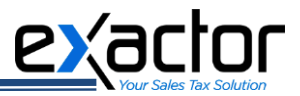

| mary Account Ma    | anagement Exemption Ma            | nagement                        | Calculate Taxes Product Mappin | Reports Filing                                                                                  | Support                                                                                                    |
|--------------------|-----------------------------------|---------------------------------|--------------------------------|-------------------------------------------------------------------------------------------------|----------------------------------------------------------------------------------------------------|
| Merchant SKU       | Exac                              | ctor EUC                        |                                | Exactor EUC Code                                                                                | s                                                                                                    |
| Merchant SKU: 1235 | 12356 Exact                       | tor EUC: EUC                    | -09050305                      | None                                                                                            |                                                                                                    |
| Description: Hair  | Accessories Reta<br>Cloth<br>Head | ail<br>hing<br>d & Hair Accesso | ries                           | EUC-0100000     EUC-0200000     EUC-02000000     EUC-03000000     EUC-03000000     EUC-04000000 | : Software & Hardware<br>: Information Technology<br>: Food & Beverages<br>: Installation & Repair Charges |
|                    |                                   | DOWS                            |                                | ⊕                                                                                               | : Leases and rentals                                                                                       |
| Save 🗔 Delete      | Clear Selection                   |                                 | Import 😋 🖻 Export 🔹            | EUC-06000000                                                                                    | : Medical and Health Related Ite<br>: Publications                                                         |
| SKII SKII Pa       | nge SKII Description              | FUC                             | FUC Description 1              | 🕀 🧰 EUC-09000000                                                                                | : Retail                                                                                                   |
| 11                 |                                   | EUC-02040                       | Information Technology         | ⊞                                                                                               | Professional Services                                                                                      |
| 1234               | product 1                         | EUC-02040                       | Food & Beverages               | EUC-13000000                                                                                    | : Shipping and Handling                                                                                    |
| 1235 12356         | Hair Accessories                  | EUC-09050                       | Detail                         | E0C-9900000                                                                                     | : wiscenarieous                                                                                            |
| 189                | dfed                              | EUC-01010                       | Software & Hardware            |                                                                                                 |                                                                                                    |
| 20003 20004        | Medical Pump                      | EUC-06080                       | Medical and Health Rel         |                                                                                                 |                                                                                                    |
| 2494               | SPORTSWEAR · SHIRTS ·             | EUC-01030                       | Software & Hardware            |                                                                                                 |                                                                                                    |
| 3927               | SPORTSWEAR : PANTS &              | EUC-01030                       | Software & Hardware            |                                                                                                 |                                                                                                    |
| 3928               | SPORTSWEAR : PANTS &              | EUC-01030                       | Software & Hardware            |                                                                                                 |                                                                                                    |
| 3929               | SPORTSWEAR : PANTS &              | EUC-01030                       | Software & Hardware            |                                                                                                 |                                                                                                    |
| 3930               | SPORTSWEAR : PANTS &              | EUC-01030                       | Software & Hardware            |                                                                                                 |                                                                                                    |
| 3931               | SPORTSWEAR : PANTS &              | EUC-01030                       | Software & Hardware            |                                                                                                 |                                                                                                    |
| 3932               | SPORTSWEAR : PANTS &              | EUC-01030                       | Software & Hardware            |                                                                                                 |                                                                                                    |
| 4268               | SPORTSWEAR : SHIRTS :             | EUC-01030                       | Software & Hardware            |                                                                                                 |                                                                                                    |
| 4269               | SPORTSWEAR : SHIRTS :             | EUC-01030                       | Software & Hardware            |                                                                                                 |                                                                                                    |
| <                  |                                   |                                 | >                              |                                                                                                 |                                                                                                    |
|                    |                                   |                                 |                                |                                                                                                 |                                                                                                    |

**NOTE:** For more information about EUCs and Product Mapping on the EXACTOR Merchant Website, the user is also referred to the Exactor User Guide, located in the 'Support' tab of the EXACTOR Merchant Account Panel.

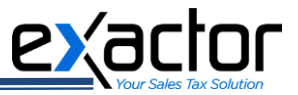

#### Shipping to Multiple Addresses

One of NetSuite's features is the opportunity to split a purchase, allowing the customer to ship different line items to different shipping addresses. The **Exactor NetSuite SuiteApp** will calculate taxes for each line item independently, showing the total tax for all items purchased.

To enable Multiple Shipping Address feature in NetSuite, from the Admin Panel, navigate to:

- → Setup tab (1) → Company (2)
  - $\rightarrow$  Enable Features (3)

|                                          | Search                                                                          |                  | Q                           | Ar O Help Le Yana Berezovsky<br>Horsycomb Mg Yana - Administrator                           |  |  |  |  |
|------------------------------------------|---------------------------------------------------------------------------------|------------------|-----------------------------|---------------------------------------------------------------------------------------------|--|--|--|--|
| 💩 ★ 쓥 Activities Payments Box Files Tran | sactions Lists Reports Documer                                                  | Setup Customiz   | ation Support SuiteSocial   | Fixed Assets Demo Framework Knowledge Base                                                  |  |  |  |  |
| Home                                     |                                                                                 | Setup Manager    | SETUP TASKS                 | Viewing: Portlet date settings - Personalize - Layout -                                     |  |  |  |  |
| Reminders                                | New Release                                                                     | Company          | Company Information         |                                                                                             |  |  |  |  |
| 119 Opportunities to Close               |                                                                                 | Accounting 3     | Enable Features             |                                                                                             |  |  |  |  |
| 7 SuiteBundles to Update                 | Orders Inventory Reve                                                           | Sales >          | Rename Records/Transactions | 2014.2                                                                                      |  |  |  |  |
|                                          | ★ 50.0% ₩ 1.5% ★ 1.5                                                            | Marketing •      | Auto-Generated Numbers      |                                                                                             |  |  |  |  |
| Top 5 Items By Qty Sold                  | ADONDA PARTO CONTRA                                                             | Support >>       | States/Provinces/Counties   | ickly and easily with the new NetSuite UI, featuring a clean, modern look and feel.         |  |  |  |  |
| this fiscal quarter                      | Orders This Month vs. Last Month to Date 1                                      | Site Builder 🔹 🕨 | Countries                   |                                                                                             |  |  |  |  |
|                                          | Revenue Instremed VL Date Venue<br>Inventory Today vs. One Month Ago (S1.401177 | Import/Export >  | Application Publishers F    | tring<br>ocations with Distribution Resource Planning. Optimize manufacturing schedules and |  |  |  |  |

You will be redirected to the "Enable Features" form, where you would need to click on the "Transactions" tab and make sure that the "Multiple Shipping Routes" option (2), under the "Shipping and Receiving" rubric (1), is enabled.

| ٩             | ★ 🟠 Activities Payments Box Files Transactions Lists Reports Documents Setup Customization Support SuiteSocial Fixed Assets Demo Framework Knowledge Base |  |  |  |  |  |  |  |  |  |  |
|---------------|----------------------------------------------------------------------------------------------------|--|--|--|--|--|--|--|--|--|--|
| Enab          | le Features                                                                                                    |  |  |  |  |  |  |  |  |  |  |
| Save          | Cancel Reset                                                                                                    |  |  |  |  |  |  |  |  |  |  |
| <u>C</u> ompa | any Accounting Tax Transactions Items & Inventory Employees CRM Analytics Web Presence SuiteCloud                                                         |  |  |  |  |  |  |  |  |  |  |
| 1 sr          | hipping & Receiving                                                                                                    |  |  |  |  |  |  |  |  |  |  |
|               | Advanced shipping                                                                                                    |  |  |  |  |  |  |  |  |  |  |
| G             | GIVES YOUR SHIPPING AND ACCOUNTING DEPARTMENTS SEPARATE PROCESSES FOR FULFILLING AND BILLING SALES ORDERS.                                                |  |  |  |  |  |  |  |  |  |  |
| F             | I PICK, PACK AND SHIP "URTHER REFINES THE SHIPPING PROCESS TO ALLOW YOU TO TRACK SEPARATE STAGES FOR PICKING, PACKING, AND SHIPPING ORDERS.               |  |  |  |  |  |  |  |  |  |  |
|               | SHIPPING LABEL INTEGRATION                                                                                                    |  |  |  |  |  |  |  |  |  |  |
| G             | GENERATE TRACKING NUMBERS AND SHIPPING LABELS WHEN YOU SHIP USING INTEGRATED SHIPPING ITEMS.                                                              |  |  |  |  |  |  |  |  |  |  |
|               | ADVANCED RECEIVING                                                                                                    |  |  |  |  |  |  |  |  |  |  |
| G             | IVES YOUR RECEIVING AND ACCOUNTING DEPARTMENTS SEPARATE PROCESSES FOR RECEIVING AND BILLING PURCHASE ORDERS.                                              |  |  |  |  |  |  |  |  |  |  |
| 2             |                                                                                                    |  |  |  |  |  |  |  |  |  |  |
| U U           | USE MULTIPLE SHIPPING METHOUS AND ADDRESSES ON THE SAME TRANSACTION.                                                                                      |  |  |  |  |  |  |  |  |  |  |

To use the multiple shipping addresses during the transactions creating, the user must select the "Enable Item Line Shipping" option from within the transaction page.

| RATE                      |   |
|---------------------------|---|
|                           |   |
| CURRENCY *                |   |
| USA                       | - |
| ENABLE ITEM LINE SHIPPING |   |
|                           |   |

→Lists

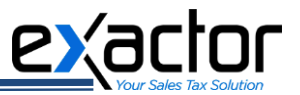

## **ENTITY EXEMPTIONS**

→Relationships →Customers

The **EXACTOR SYSTEM** allows the user to enter exemption information, and cross-reference between a buyer's personal exemption and any given transaction. Once a personal exemption is loaded into the **EXACTOR NetSuite SuiteApp**, the **EXACTOR SYSTEM** cross-references any new sale to that customer with the exemption information of that customer, and applies the exemption to the sale if applicable (returning \$0 taxes owing).

In order for **EXACTOR** to identify an exemption, Enable Exemption Control ID must be enabled within the Exactor NetSuite SuiteApp. To input an assigned ECN to a customer using the NetSuite customer control interface, navigate to:

| NETSUITE H                                   | Search               |         |                  |        |                                                     | Q,                              |                                     |                                         | - Ø.       | Ø Help            | 12.       | Yana Berezovsky<br>Honeycomb Mfg Yan | a - Administrato |
|----------------------------------------------|----------------------|---------|------------------|--------|-----------------------------------------------------|---------------------------------|-------------------------------------|-----------------------------------------|------------|-------------------|-----------|--------------------------------------|------------------|
| 🕒 ★ 🟠 Activities Payments Box Files Transact | Lists                | Reports | Documents Se     | tup Cu | stomization Support                                 | SuiteSocial                     | Fixed Assets                        | Demo Framewor                           | k Kno      | wledge Bas        | •         |                                      |                  |
| Home                                         | Lists Ove            | rview   |                  |        |                                                     |                                 |                                     | Viewin                                  | g: Portle  | t date setti      | ngs 🚽     | Personalize 🚽                        | Layout           |
| Reminders                                    | Accountin            | ng P    |                  |        |                                                     |                                 |                                     |                                         |            |                   |           |                                      |                  |
| 119 Opportunities to Close                   | ey Perfor<br>Employe | es •    |                  | We     | come to R                                           | eleas                           | e 2014.                             | 2                                       |            |                   |           |                                      |                  |
| 7 SuiteBundles to Update                     | Relations            | hips    | Leads            | ÷      | include:                                            |                                 |                                     |                                         |            |                   |           |                                      |                  |
| Top 5 Items By Qty Sold                      | socitor              | ions 🕨  | Prospects        | F      | <b>ir Interface</b><br>htuitive. Beautiful. Get ye  | our work done                   | e quickly and eas                   | ily with the new Ne                     | tSuite UI, | featuring a       | clean, n  | nodern look and f                    | eel.             |
| this fiscal quarter                          | oren Marketin        | · (     | Customers        |        | New                                                 |                                 |                                     |                                         |            |                   |           |                                      |                  |
|                                              | Revenue Support      |         | Projects         | P      | Search ution Planning                               | g and Manufa<br>ice levels acro | acturing<br>oss locations with      | n Distribution Reso                     | urce Plan  | ning. Optim       | ize man   | ufacturing schedu                    | iles and         |
|                                              | Web Site             |         | Project Template | s. ⊨   | with backward schedul                               | ng, operation                   | overlap, and a c                    | Irag and drop schee                     | duler.     |                   |           |                                      |                  |
| Sales by Item Summary                        | Search               | 3       | Contacts         | 5      | Customer Center                                     |                                 |                                     |                                         |            |                   |           |                                      |                  |
|                                              | Mass Up              | date 🔹  | Groups           | Þ      | rich, B2C-like online sho<br>nabling your customers | pping experie<br>to view orders | nce to your B2B<br>s, track shipmen | customers and inc<br>ts, make payments, | and mor    | eat purcha:<br>e. | ses. Prov | vide better service                  | at lower         |

Once in the "Customer" form, select the customer you want assign the ECN to, and click "Edit".

| ٩        | *    | × 1         | Activ | rities Pa | iyments     | Box Files                   | Transactions | Lists   | Reports     | Documents                   | Setup       | Customization   | Support         | SuiteSocial | Fixed Assets | Demo Framewor                       | k Knowledge Base |               |                 |           |
|----------|------|-------------|-------|-----------|-------------|-----------------------------|--------------|---------|-------------|-----------------------------|-------------|-----------------|-----------------|-------------|--------------|-------------------------------------|------------------|---------------|-----------------|-----------|
| 20       | Cust | tome        | rs    |           |             |                             |              |         |             |                             |             |                 |                 |             |              |                                     |                  | List          | Search          | Au        |
|          | R 🖬  | 2           | ∋   • | Show Ir   | nactives    | Edit 🔵                      | ×            |         |             |                             |             |                 |                 |             |              | QUICK SORT                          | *                | 02 — Art 🚽    | < >             | То        |
| INACTIVE | E    | EDIT   VIEV | INTE  | RNAL ID   | N           | AME A                       | DUPLICATE    | CATEGOR | RY C        | OMPANY NAME                 | IS INDIVIDU | UAL SALES REP   | STATUS          |             | TERRITORY    | LEAD SOURCE P                       | ARTNER END DATE  | REMINDER DAYS | DATE C          | REAT      |
|          | E    | dit Vie     | '     | 494       | A<br>A<br>A | grela<br>partments<br>gency |              |         | A<br>A<br>A | grela<br>partments<br>gency | No          | Mary<br>Redding | CUSTO<br>Closed | MER-<br>Won |              | Electronics<br>Retail Trade<br>Show |                  |               | 3/12/2<br>12:00 | 014<br>am |

> When the customer information window opens, click the "Financial" tab and input the ECN into the Resale Number field and click "Save".

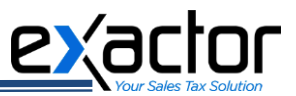

The ECN is the exemption identifier issued by the **EXACTOR SYSTEM**. The user will need to create an exemption within the **EXACTOR SYSTEM**, and insert the generated ECN into the Resale field.

|                | _              | _ | _ | <br> | -                  | _                      | -1                |
|----------------|----------------|---|---|------|--------------------|------------------------|-------------------|
| Account Inform | ation          |   |   |      |                    |                        |                   |
| ACCOUNT        |                |   |   |      | REMIND             | ER DAYS                |                   |
|                |                |   |   |      |                    |                        |                   |
| DEFAULT RECEI  | VABLES ACCOUNT |   |   |      | ENA                | BLE ONLINE BILL        | PAY               |
| Use System P   | reference      | - |   |      | PRICE L            | EVEL                   |                   |
| START DATE     |                |   |   |      |                    |                        |                   |
|                |                |   |   |      | PRIMAR             | Y CURRENCY *           |                   |
| END DATE       |                |   |   |      | USA                |                        |                   |
|                |                |   |   |      |                    |                        |                   |
| TAX REG. NUMBE | R              |   |   |      | DEPOSI             | T BALANCE CON          | SOLIDATED         |
|                |                |   |   |      | 0.00               | 0.00                   |                   |
| TAXABLE        |                |   |   |      | OVERDU             | JE BALANCE CO          | NSOLIDATED        |
| TAX ITEM       |                |   |   |      | 0.00               | 0.0                    | 0                 |
|                |                | - |   |      | UNBILLE<br>1,009.0 | D ORDERS CON<br>0 1,00 | SOLIDATED<br>9.00 |
| RESALE NUMBER  | l.             |   |   |      | DAYS O             | VERDUE CONSO           | LIDATED           |
| ECN-10161055   |                |   |   |      | 0                  | 0                      |                   |
| BALANCE CONS   | OLIDATED       |   |   |      | PAYMEN             | IT % OF BALANCE        | -                 |
| 759.98 759.9   | 8              |   |   |      |                    |                        |                   |
|                |                |   |   |      | CET                | CUSTOMED ODE           |                   |

**NOTE:** Failure to set up the exemption in the EXACTOR SYSTEM and use the EXACTOR issued ECN will result in taxes being calculated and applied to the transaction.

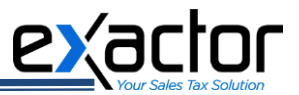

## **USING EXACTOR WITHIN NETSUITE**

#### Calculating and Committing Tax

Once the **EXACTOR NetSuite SuiteApp** is installed and set up within NetSuite, and the **EXACTOR Merchant Module** information is set up, the user is ready to use NetSuite, allowing the **EXACTOR SYSTEM** to calculate sales tax automatically. The following sections of the **EXACTOR NetSuite SuiteApp User Guide** describe:

- > Tax Calculation when creating an invoice or sales order using **Exactor**
- > Tracking the taxes calculated by **Exactor**
- > The difference between a Committed Transaction and Calculated Only Transaction
- > Importing, exporting, and editing transaction data.

#### Creating Invoice/Sales Order

The user creates an invoice or sales order using the same NetSuite process they have always used. This section explains how **Exactor** displays the tax calculation results in the transaction.

**NOTE:** In order to calculate taxes correctly and reliably, and for accurate tax reporting, the user must always use the EXACTOR SYSTEM exclusively for tax calculation purposes. Disabling or bypassing the EXACTOR SYSTEM may result in inaccurate tax calculations and tax reporting. Using other methods for tax calculation, such as adding tax rates into NetSuite, may result in double taxes being calculated and added into the invoice.

Once the user opens a new NetSuite transaction (Invoice, Credit Memo or Sales Order), they should proceed to filling out the document as they normally would.

- The sales tax calculation is triggered by hitting the "Calculate" link in the Summary section.
- Users can refer to the status field to verify whether or not taxes have been calculated.

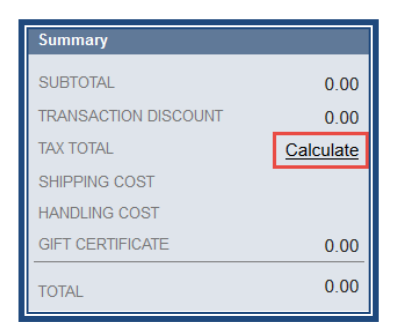

The user should now see "**Exactor**" in the Sales Tax Code field.

| ITEM*    | QTY   | UNITS | DESCRIPTION                                           | PRICE<br>LEVEL | PRICE  | AMOUNT | LOCATION*        | OPTIONS | INVENTORY<br>DETAIL | TAX CODE | TAX<br>RATE | CLASS | RELATED<br>ASSET | PICTURE<br>FRAME |
|----------|-------|-------|-------------------------------------------------------|----------------|--------|--------|------------------|---------|---------------------|----------|-------------|-------|------------------|------------------|
| ACC00005 | 1     | Ea    | A great phone with 24<br>programmable feature buttons | List Price     | 379.99 | 379.99 | 01: San Franci 🔻 |         |                     | Exactor  | 0.0%        |       |                  |                  |
| ✓ Add    | × Can | cel   | Copy Previous + Insert                                | Remove         |        |        |                  |         |                     |          |             |       |                  |                  |

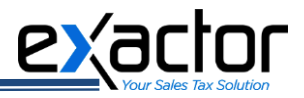

Once the line items are added to the Invoice (Credit Memo or Sales Order), click on the "Calculate" link, and the Exactor NetSuite SuiteApp will calculate the taxes and insert the taxes calculated into the transaction. An Invoice request will be sent to Exactor.

| Summary              |          |
|----------------------|----------|
| SUBTOTAL             | 1,029.99 |
| TRANSACTION DISCOUNT | 0.00     |
| TAX TOTAL            | 78.49    |
| SHIPPING COST        | 0.00     |
| HANDLING COST        | 0.00     |
| GIFT CERTIFICATE     | 0.00     |
| TOTAL                | 1,108.48 |

**NOTE:** If any field influencing the tax has been altered (such as "Customer", "Discount", "Shipping Address", "Items", etc.), the tax will have to be recalculated.

Once the customer clicks on the "Save" button, the EXACTOR NetSuite SuiteApp sends a Commit request to EXACTOR. This data is used to generate tax return reports.

| 🕒 🛨 🖀 Activities Payments Box Files Transactions                                                                | Lists Report | ts Documents                      | Setup Customization                     | Support !  | uite Social | Fixed Assets | Demo Fra | amework K            | (nowledge Base |                     |          |             |            |                  |                  |
|----------------------------------------------------------------------------------------------------|--------------|-----------------------------------|-----------------------------------------|------------|-------------|--------------|----------|----------------------|----------------|---------------------|----------|-------------|------------|------------------|------------------|
| Invoice         Q           Save         V           Cancel         Auto Fill           Reset         Actions * |              |                                   |                                         |            |             |              |          |                      |                |                     |          |             |            |                  |                  |
| Primary Information                                                                                             |              |                                   |                                         |            |             |              |          |                      |                |                     |          |             |            |                  |                  |
| CUSTOMER * Aaron Abbott 💝                                                                                       |              |                                   | DUE DATE<br>12/3/2014                   |            |             |              |          |                      |                |                     |          |             | Summary    |                  |                  |
| DATE *                                                                                                    |              |                                   | DEPARTMENT                              |            | -           |              |          |                      |                |                     |          |             | SUBTOTAL   |                  | 1,029.99         |
| 11/3/2014                                                                                                    |              |                                   | marketing                               |            | -           |              |          |                      |                |                     |          |             | TRANSACT   | ION DISCOUNT     | 0.00             |
| INVOICE #                                                                                                    |              |                                   | 156                                     |            |             |              |          |                      |                |                     |          |             | TAX TOTAL  |                  | 78.49            |
| 1000005                                                                                                    |              |                                   | CUSTOM FORM *                           |            |             |              |          |                      |                |                     |          |             | SHIPPING ( | COST             | 0.00             |
| Nov 2014                                                                                                    |              |                                   | Z -HM Invoice Form                      |            | -           |              |          |                      |                |                     |          |             | HANDLING   | COST             | 0.00             |
| TUDAC                                                                                                    |              |                                   |                                         |            |             |              |          |                      |                |                     |          |             | GIFT CERT  | IFICATE          | 0.00             |
| Net 30                                                                                                    |              |                                   |                                         |            |             |              |          |                      |                |                     |          |             | TOTAL      |                  | 1,108.48         |
|                                                                                                    |              |                                   |                                         |            |             |              |          |                      |                |                     |          |             |            |                  |                  |
| Items 1,029.99 Bilable Items 0.00 Billable Expenses 0.00 Billable Time 0.00                                     |              |                                   |                                         |            |             |              |          |                      |                |                     |          |             |            |                  |                  |
| Add Multiple Upsell Items Clear All Lines                                                                       |              |                                   |                                         |            |             |              |          |                      |                |                     |          |             |            |                  |                  |
| ITEM*                                                                                                    | QTY UNITS    | DESCRIPTION                       |                                         |            | PRICE       | PRICE        | AMOUNT   | LOCATION *           | OPTIONS        | INVENTORY<br>DETAIL | TAX CODE | TAX<br>RATE | CLASS      | RELATED<br>ASSET | PICTURE<br>FRAME |
| ACC00004                                                                                                    | 2 Ea         | Merlin 4412D:<br>button display p | The most powerful features ava<br>phone | il in a 12 | List Price  | 325.00       | 650.00   | 01: San<br>Francisco |                |                     | Exactor  | 0.00        |            |                  |                  |
| ACC00005                                                                                                    | 1 Ea         | A great phone v                   | with 24 programmable feature            | buttons    | List Price  | 379.99       | 379.99   | 01: San<br>Francisco |                |                     | Exector  | 0.00        |            |                  |                  |

# **NOTE:** The SuiteApp is integrated only into the transactions that require tax calculation.

The transaction forms marked with "\*", will not send a Commit request to **Exactor** and will not show in the Committed Transaction Report, but will appear in the Tax Calculation report.

- → Cash Refund
- → Cash Sale
- → Credit Memo
- → Invoice
- → Quote (\*)
- → Return Authorization (\*)
- → Sales Order (\*)

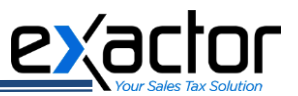

## Tracking the Taxes Calculated

In order to make sure that taxes are calculated on the entire invoice, **EXACTOR** waits until after the invoice entries are complete before performing the tax calculation function. In other words, taxes are calculated only when the "Calculate" button is clicked and the invoice is saved.

| <b>D</b>                                                                                                    |                                              | Exactor - I                 | Mozilla Firefo                            | ĸ                                                                                                    |                                                                                                    | -                                                |                   | × |  |
|----------------------------------------------------------------------------------------------------|----------------------------------------------|-----------------------------|-------------------------------------------|----------------------------------------------------------------------------------------------------|----------------------------------------------------------------------------------------------------|--------------------------------------------------|-------------------|---|--|
| https://merchant.exactor.com/account/invoice/show                                                                                                    | ?txid=b3a4e911-5                             | 5828-4f40-8f8c-a            | 2e80f85027d                               |                                                                                                    |                                                                                                    |                                                  |                   |   |  |
|                                                                                                    |                                              |                             |                                           |                                                                                                    |                                                                                                    |                                                  |                   | ^ |  |
|                                                                                                    |                                              | Committed Sa                | ales Transaction                          |                                                                                                    |                                                                                                    |                                                  |                   |   |  |
|                                                                                                    |                                              |                             |                                           |                                                                                                    |                                                                                                    |                                                  |                   |   |  |
| Transaction ID: b3a4e911-5828-4f40-8f8c-a2e80f85027d                                                                                                    |                                              |                             |                                           |                                                                                                    |                                                                                                    |                                                  |                   |   |  |
| PO Number:         INV10000065         Bill To:         Aarc           Invoice Number:         INV10000065         1500           Sale Date:         11/03/2014         DEN           Commit Date:         11/03/2014         USA           Transaction Type:         Sale         Currency Code:         USD           Exemption Id:         Aaron Abbott         Invoice         Invoice | n Abbott<br>S BROADWAY<br>⁄ER, CO 80210 - 26 | s                           | Ship From: Exact<br>100 S<br>BEVEI<br>USA | or Ship To:<br>RODEO DR<br>RLY HILLS, CA 90212 - 2403                                                                                                    | Ship To:         Aaron Abbott           ODEO DR         1500 S BROADWAY           .Y HILLS, CA 90212 - 2403         DENVER, CO 80210 - 2608           USA         USA |                                                  |                   |   |  |
| No. SKU EUC Description                                                                                                    | Quantity Gro                                 | oss Total<br>ount Tax       | lexus Exemption                           | Tax Details                                                                                                    | Alt<br>Bill Alt Shi<br>To                                                                                                    | ip From                                          | Alt<br>Ship<br>To |   |  |
| 1 504 Merlin 4412D: The most powerful<br>features avail in a 12 button display<br>phone                                                                                                    | 2.0 \$                                       | \$650.00 \$49.53            | Yes No                                    | \$18.85 (CO STATE TAX )<br>\$23.53 (CO CITY TAX DENVER )<br>\$6.50 (CO DISTRICT TAX REGIONAL<br>TRANSPORTATION DISTRICT )<br>\$0.65 (CO DISTRICT TAX SCIENTFIC AND<br>CULTURAL FACILITIES DISTRICT ) | 01: Sar<br>1500 E<br>SAN M<br>94401-                                                                                                    | n Francisco<br>3RD AVE<br>ATEO, CA,<br>2112, USA |                   |   |  |
| 2 505 EUC-09020201 A great phone with 24 programmable<br>feature buttons                                                                                                    | 1.0 S                                        | \$379.99 \$28.96            | Yes No                                    | \$11.02 (CO STATE TAX)<br>\$13.76 (CO CITY TAX DENVER)<br>\$3.80 (CO DISTRICT TAX REGIONAL<br>TRANSPORTATION DISTRICT)<br>\$0.38 (CO DISTRICT TAX SCIENTIFIC AND<br>CULTURAL FACILITIES DISTRICT)    | 01: Sar<br>1500 E<br>SAN M.<br>94401-                                                                                                    | n Francisco<br>3RD AVE<br>ATEO, CA,<br>2112, USA |                   |   |  |
| Totals                                                                                                    | \$1,0                                        | 029.99 <mark>\$78.49</mark> |                                           | \$29.87 (CO STATE TAX )<br>\$1.03 (CO DISTRICT TAX SCIENTIFIC AND<br>\$10.30 (CO DISTRICT TAX REGIONAL TRJ<br>\$37.29 (CO CITY TAX DENVER )                                                          | D CULTURAL F.<br>ANSPORTATIO                                                                                                    | ACILITIES DIS<br>N DISTRICT )                    | FRICT )           | v |  |

For complete transaction information, and breakdown of calculated taxes and reporting jurisdictions, the user should go to the **Exactor Merchant Module Website** and select the reporting system under the "Reports" menu. In the **Exactor** reporting system the user can see all relevant transaction information by selection the "view" or "edit" button for a specific transaction.

**NOTE:** See the EXACTOR User Guide, Chapter: Reports

### Cancelling a Purchase - Refunding the Taxes

Cancelling an order will result in a credit of the calculated taxes.

To apply a refund the user must navigate to the "Actions" tab of the Invoice form and select "Delete".

| 🖞 🛧 쑵 Activities Payments B   | ox Files  | Transactions |  |  |  |  |  |  |  |
|-------------------------------|-----------|--------------|--|--|--|--|--|--|--|
| 🛅 Invoice 🔍                   |           |              |  |  |  |  |  |  |  |
| INV10000065 Aaron Abbott OPEN |           |              |  |  |  |  |  |  |  |
| Save 🔻 Cancel Reset 📮         | Actions 7 | ·            |  |  |  |  |  |  |  |
| Primary Information           | Delete    |              |  |  |  |  |  |  |  |
| CUSTOMER *                    | Memoriz   | 8            |  |  |  |  |  |  |  |
| Aaron Abbott                  | GO IO R   | egister      |  |  |  |  |  |  |  |
| Aaron Abbott                  |           |              |  |  |  |  |  |  |  |
| 11/3/2014                     |           |              |  |  |  |  |  |  |  |
| INVOICE #                     |           |              |  |  |  |  |  |  |  |
| INV10000065                   |           |              |  |  |  |  |  |  |  |
| POSTING PERIOD *              |           |              |  |  |  |  |  |  |  |
| Nov 2014 -                    |           |              |  |  |  |  |  |  |  |
| TERMS                         |           |              |  |  |  |  |  |  |  |
| Net 30 👻                      |           |              |  |  |  |  |  |  |  |

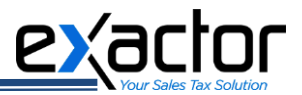

An alternative way of deleting a transaction from within the NetSuite Admin Panel is to select:  $\rightarrow$  Transactions (1)

 $\rightarrow$  Sales (2)

→ Enter New Sales Order (3) → List (4)

| 🕒 ★ 쓥 Activities Payments Box Fil 1 | Transactions List     | ts f | Reports Documents        | Setu | p Customization                              | Support SuiteSocial Fixed Assets Demo Framework Knowledge Base                                                                                                    |
|-------------------------------------|-----------------------|------|--------------------------|------|----------------------------------------------|----------------------------------------------------------------------------------------------------|
| Home                                | Transactions Overview | N    |                          |      |                                              |                                                                                                    |
| Reminders                           | Bank                  |      | New Release              |      |                                              |                                                                                                    |
| 119 Opportunities to Close          | Sales                 |      | Create Opportunities     | Þ    |                                              | Welcome to Release 2014.2                                                                                                    |
| 7 SuiteBundles to Update            | Billing               | Þ    | Prepare Quotes           | Þ    | Cory Revenue                                 | Features include:                                                                                                    |
| Top 5 Items By Qty Sold             | Customers             | 3    | Enter Sales Orders       |      | List 4                                       | <b>New User Interface</b><br>Simple. Intuitive. Beautiful. Get your work done quickly and easily with the new NetSuite UI, featuring a clean, mode                     |
| this fiscal quarter                 | Employees             | F    | Approve Sales Orders     |      | Search 3                                     | Tour the new UI                                                                                                    |
|                                     | Commissions           | ×    | Manage Payment Holds     |      | od \$74(497 10)<br>po (\$2,490,939) (\$2,454 | Improved Distribution Planning and Manufacturing<br>Improve inventory turns and service levels across locations with Distribution Resource Planning. Optimize manufact |
|                                     | Inventory             | ×.   | Fulfill Orders           | Þ    |                                              | scheduler.<br>Learn more                                                                                                    |
| Sales by Item Summary               | Manufacturing         | ×.   | Mark Orders Packed       | Þ    |                                              | New B2B Customer Center                                                                                                    |
| 13 -                                | Demand Planning       | ×.   | Mark Orders Shipped      | Þ    | ta (Alt. Sales)                              | Deliver a rich, B2C-like online shopping experience to your B2B customers and increase repeat purchases. Provide t<br>payments, and more                               |
| 10                                  | Quota/Forecast        | ×.   | Bill Sales Orders        | Þ    |                                              | Learn more                                                                                                    |
|                                     | Financial             | ×.   | Create Invoices          | Þ    | Carl Carl                                    | Enhanced Email Marketing<br>Build cantivating and powerful email campaigns with ease using pre-defined templates and a robust WVSIWVG editr                            |
|                                     | Management            | F    | Enter Cash Sales         | ۲    |                                              | campaign delivery and ensure your emails reach their target.                                                                                                    |
| 5                                   | Custom                | P.   | Create Statement Charges | Þ    | A. 10.1                                      |                                                                                                    |
|                                     |                       |      |                          |      | Nov'13                                       | For more information, see:                                                                                                    |

| Φ           | * 🏾      | Activit  | es Paym | ents | Box Files  | Transactions             | Lists               | Reports   | Documents | Setup     | Customizatio | n Support       | Suite Social | Fixed Assets | Demo Framework       | Knowledge Base  |
|-------------|----------|----------|---------|------|------------|--------------------------|---------------------|-----------|-----------|-----------|--------------|-----------------|--------------|--------------|----------------------|-----------------|
| 📑 Sa        | les Ord  | lers     |         |      |            |                          |                     |           |           |           |              |                 |              |              |                      |                 |
| D 🛛         |          | 🗎 🗌 Edit |         |      |            |                          |                     |           |           |           |              |                 |              |              | QUICK SORT           | •               |
| EDIT   VIEW | INTERNAL | ID DATE  | r PR    | RINT | NUMBER     | NAME                     |                     |           | PO/CHE    | CK NUMBER | STATUS T     | RACKING NUMBERS | S MEMO       | CURRENCY     | AMOUNT (FOREIGN CURF | ENCY) AMOUNT I  |
| Edit View   | 12       | 12 7/3/2 | 014 Pr  | rint | SLS0000017 | 9 Smith Inc.             |                     |           |           |           | Billed       |                 |              | USA          | \$1,3                | 58.88 1,368.88  |
| Edit   View | 12       | 74 7/3/2 | 014 Pr  | rint | SLS0000018 | 1 Williams E<br>Communic | lectronic<br>ations | s and     |           |           | Billed       |                 |              | USA          | \$2,4                | 10.00 2,410.00  |
| Edit   View | 12       | 32 7/3/2 | 014 Pr  | rint | SLS000018  | 2 Franklin P             | hotograp            | bhy       |           |           | Billed       |                 |              | USA          | \$11,1               | 01.00 11,101.00 |
| Edit   View | 11       | 98 7/1/2 | 014 Pr  | rint | SLS0000017 | 8 Acme Syst              | ems Inco            | orporated |           |           | Billed       |                 |              | USA          | \$2,4                | 07.00 2,407.00  |
| Edit   View | 11       | 65 6/30  | 2014 Pr | rint | SLS0000017 | 4 Spectrum               | Eye                 |           |           |           | Billed       |                 |              | USA          | \$7,3                | 34.18 7,334.18  |

Choose the specific order that needs to be refunded and click "Edit", under "More Actions" menu select "Delete".

| Γ |                   | Committed Transactions       |               |            |                           |       |             |         |          |            |          |                |                  |              |                                      |             |
|---|-------------------|------------------------------|---------------|------------|---------------------------|-------|-------------|---------|----------|------------|----------|----------------|------------------|--------------|--------------------------------------|-------------|
|   | Commit Date Range | <ul> <li>November</li> </ul> | r 2014 🔻 From | 11/01/2014 | 📑 To: 11/03/2014 📑 😼 Refr | esh 🔀 | Delete Sele | ected 🤇 | Refund S | elected 11 | 03/2014  | 🛾 🧟 Change Com | nit Date Selecte | d 11/03/2014 | 3                                    |             |
|   | Commit Date.      | Sale Date                    | PO #          | Invoice #  | Customer Name             | From  | From        | То Со   | To State | Тх Туре    | Currency | Gross Amo      | Total Tax        | Total Amount | Transaction ID                       | Action      |
|   | 2014-11-03        | 2014-11-03                   | INV1000066    | INV1000066 | Aaron Abbott              | USA   | CA          | USA     | CO       | Sale       | USD      | -\$525.00      | -\$40.01         | -\$565.01    | de765f07-3dc0-4c1f-ace4-1a9850ccc859 | View   Edit |
|   | 2014-11-03        | 2014-11-03                   | INV1000066    | INV1000066 | Aaron Abbott              | USA   | CA          | USA     | CO       | Sale       | USD      | \$525.00       | \$40.01          | \$565.01     | cfa3a184-df79-4667-ae18-083a92461fc6 | View   Edit |
|   | 2014-11-03        | 2014-11-03                   | INV1000065    | INV1000065 | Aaron Abbott              | USA   | CA          | USA     | CO       | Sale       | USD      | \$1,029.99     | \$78.49          | \$1,108.48   | b3a4e911-5828-4f40-8f8c-a2e80f85027d | View   Edit |

> By clicking "Delete", the order will be cancelled, and the taxes will be reversed. A matching credit will be written into the **EXACTOR SYSTEM**.

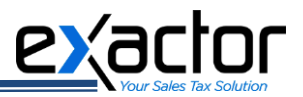

## **GRANTING PERMISSIONS TO USE EXACTOR SUITEAPP TO NETSUITE USERS**

Once the **Exactor NetSuite SuiteApp** is installed and set up, it is necessary to grant the corresponding permissions to use the SuiteApp to all the users (roles) who are going to work with tax calculations.

To grant the grant these permissions, navigate to:

- $\rightarrow$  Customization tab (1)
  - $\rightarrow$  Lists, Records and Fields (2)
    - $\rightarrow$  Record Types (3)

| ٩           |           | ★      | â       | Activities | Payments | Transactions | Lists | Report                                                                                                    | Customization               | Document    | s Setup       | Fixed Assets    | Sui   | teSocial                |
|-------------|-----------|--------|---------|------------|----------|--------------|-------|----------------------------------------------------------------------------------------------------|-----------------------------|-------------|---------------|-----------------|-------|-------------------------|
| Hon         | ne        |        |         |            |          |              |       |                                                                                                    | Customization Ov            | erview      |               |                 |       |                         |
| -           |           |        | -       |            |          |              |       | 2                                                                                                    | Lists, Records, & F         | ields 🔸     | Lists         |                 | ►     |                         |
| Rei         | mi        | nder   | S       |            |          |              | - 1   | New Re                                                                                                    | Forms                       | ×.          | Record Typ    | es              |       | <mark>3</mark> w        |
| 53          | 0         | pport  | unities | to Close   |          |              | - 1   | Key Performa                                                                                                    | Scripting                   | ×           | Entity Fields | s               | ►     | > Re                    |
| 3           | C         | uston  | ners to | Renew      |          |              |       | Orde                                                                                                    | Plug-ins                    | ×           | Item Fields   |                 | ►     |                         |
| 11          | s         | uiteBu | undles  | to Update  |          |              |       | <b>1</b> 50                                                                                                    | Centers and Tabs            | ×           | CRM Fields    |                 | ►     | C. A.                   |
|             |           |        |         |            |          |              |       | INDICATOR<br>Orders                                                                                                    | SuiteBundler                | ×.          | Transaction   | n Body Fields   | ►     | Get your                |
| Qu          | iicł      | ( Sea  | rch     |            |          |              | - 1   | Revenue                                                                                                    | This Period vs. Last Period | \$70,4      | Transaction   | n Column Fields | ►     | nning ar                |
|             |           |        |         |            |          |              |       | Inventory                                                                                                    | Today vs. One Month Ago     | (\$2,490,93 | Transaction   | ltem Options    | ►     | d service<br>ition over |
| SEAR<br>Nan | CH<br>ne/ | FOR    |         | -          |          |              |       | Monthly Quo                                                                                                    | ta (Alt. Sales) Trend       |             | Item Numb     | er Fields       | ►     |                         |
|             |           |        |         |            |          |              |       | STREET, STREET, STREET | Monthly Quota (             | Alt. Sales) | Other Custo   | om Fields       | ►     | e shoppi                |
| Se          | ear       | ch     |         |            |          |              |       | 500                                                                                                    |                             |             | custo         | mers to view or | Jers, | rack shipi              |

In the Record types list, find the three ones concerning the **Exactor NetSuite SuiteApp**: **Exactor** Account Data, **Exactor** Query Buffer, and **Exactor** SuiteApp System Data.

|        | Ð      | $\star$  |         | Activities | Payments | Transactions | Lists  | Reports | Customization | Documents       | Setup      | Support  | SuiteSocial | Sales | Knowledge Base |
|--------|--------|----------|---------|------------|----------|--------------|--------|---------|---------------|-----------------|------------|----------|-------------|-------|----------------|
| Re     | cor    | d Ty     | pes     |            |          |              |        |         |               |                 |            |          |             |       |                |
|        | Sho    | ow Inact | ives    |            |          |              |        |         |               |                 |            |          |             |       |                |
| EDIT ▲ |        |          |         |            |          |              | FROM B | UNDLE   | D             |                 |            |          |             |       |                |
| Estim  | nated  | Labor (  | Costs   |            |          |              | 26522  |         | cus           | stomrecord_est_ | lab        | Joungo   |             |       |                |
| Exact  | tor Ac | count D  | )ata    |            |          |              | 38882  |         | cus           | stomrecordexact | or_record  |          |             |       |                |
| Exact  | tor Qu | lery Bu  | ffer    |            |          |              | 38882  |         | cus           | stomrecordexact | or_query_  | buff     |             |       |                |
| Exact  | tor Su | iteApp   | System  | Data       |          |              | 38882  |         | cus           | stomrecordexact | or_plugin_ | sys_data |             |       |                |
| Exclu  | ide Tr | acked F  | Field 🗎 |            |          |              | 43437  |         | cus           | stomrecord_excl | ude_track  | field    |             |       |                |

Open the first record type – **Exactor** Account Data and navigate to the "Permissions" tab (1).

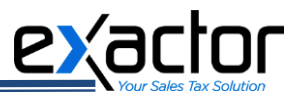

Here you will be able to grant any role listed (1) the corresponding level of permission (2) to use the **Exactor NetSuite SuiteApp**: None, View, Create, Edit, or Full range of permissions.

|   | ٩       | *           | 谷        | Activities           | Payments          | Transactions         | Lists    | Reports  | Customizatio | n Documen                    | ts Setup            | Support    | SuiteSocia | I Sales     | Knowledge Ba         | ise            |
|---|---------|-------------|----------|----------------------|-------------------|----------------------|----------|----------|--------------|------------------------------|---------------------|------------|------------|-------------|----------------------|----------------|
| С | usto    | m R         | ecor     | d Type               |                   |                      |          |          |              |                              |                     |            |            |             |                      |                |
| E | xact    | or A        | ccou     | int Data             |                   |                      |          |          |              |                              |                     |            |            |             |                      |                |
|   | Save    | (           | Cancel   | Reset                | Cha               | nge ID A             | ctions 🔻 |          |              |                              |                     |            |            |             |                      |                |
|   | iolde • | Sub         | abc      | Sublicte In          | on Numbo          | ring . Forms .       | Online   | Forme    | missions     | inks Manag                   | Tranel              | tion Chil  | d Bosords  | Parent Reco | urde History         | Sustem Notes . |
|   | ieius • | <u>S</u> up | aos •    | S <u>u</u> diisis ju | on• <u>M</u> umbe | nng• F <u>o</u> rms• | Onime    | Forms    | ermissions • | lin <u>k</u> s <u>m</u> anag | ers <u>i</u> ransia |            | d Records  | Parent Reco | rds <u>History</u> . | System notes • |
| 0 | ROLE*   |             |          |                      | 2 LEVEL           |                      |          | RESTRICT | DEFAULT FORM |                              |                     | RESTRICT F | FORM SE/   | ARCH FORM   | SEARCH RESULT        | 'S LIST VIEW   |
|   | Exacto  | or Trans    | action P | rocessing            | View              |                      |          |          |              |                              |                     |            |            |             |                      |                |
|   | ✓ 0     | ж           | × Cano   | cel + li             | nsert None        |                      |          |          |              |                              |                     |            |            |             |                      |                |
|   |         |             |          |                      | View              |                      |          |          |              |                              |                     |            |            |             |                      |                |
|   | Exactor | r Vlew F    | Role     |                      | Create            |                      |          |          | Standard Exa | ctor Account Da              | ta Form             |            |            |             |                      |                |
|   | + Add   | Row         |          |                      | Edit              |                      |          |          |              |                              |                     |            |            |             |                      |                |
|   |         |             |          |                      | Eul               |                      |          |          |              |                              |                     |            |            |             |                      |                |
|   | Save    | (           | Cancel   | Reset                | t Cha             | nge ID A             | ctions ▼ |          |              |                              |                     |            |            |             |                      |                |

If any of the needed roles in missing in the list, you may select it from the drop-down list:

| 🕒 ★ 🟠 Activities Pay                                 | ments Transactions  | Lists Reports   | Customization             | Documents          | Setup Support       | SuiteSocial Sa  | ales Knowledge B            | lase          |
|------------------------------------------------------|---------------------|-----------------|---------------------------|--------------------|---------------------|-----------------|-----------------------------|---------------|
| Custom Record Type                                   |                     |                 |                           |                    |                     |                 |                             |               |
| Exactor Account Data                                 |                     |                 |                           |                    |                     |                 |                             |               |
| Save Cancel Reset                                    | Change ID A         | ctions ▼        |                           |                    |                     |                 |                             |               |
| <u>Fields</u> <u>Subtabs</u> Sublists <u>I</u> con • | Numbering • Forms • | Online Forms    | ermissions • Lin <u>k</u> | s <u>M</u> anagers | Translation • Chile | d Records Paren | t Records <u>H</u> istory • | S <u>y</u> st |
| ROLE*                                                | LEVEL R             | ESTRICT DEFAULT | FORM                      |                    | RESTRICT FORM       | SEARCH FORM     | SEARCH RESULTS              | LIS           |
| Exactor Transaction Processing                       | View                |                 |                           |                    |                     |                 |                             |               |
| Exactor Vlew Role                                    | View                | Standar         | d Exactor Account Da      | ata Form           |                     |                 |                             |               |
| <b>Ⅰ</b> ▼                                           | None                |                 |                           |                    |                     |                 |                             |               |
| 01: Senior Executive                                 | Remove              |                 |                           |                    |                     |                 |                             |               |
| 02: Engineering                                      |                     |                 |                           |                    |                     |                 |                             |               |
| 03: Inside Sales                                     | Change ID A         | ctions 🔻        |                           |                    |                     |                 |                             |               |
| 04: VP Sales                                         |                     |                 |                           |                    |                     |                 |                             |               |
| 05: Purchasing                                       |                     |                 |                           |                    |                     |                 |                             |               |
| 06: Manufacturing                                    |                     |                 |                           |                    |                     |                 |                             |               |

You will need to repeat the actions described above for all the three **Exactor** Record Types and for every role of the NetSuite system. Once a new role is added to the system, the corresponding level of permission should be assigned to it.

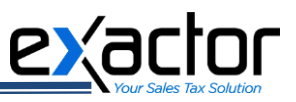

## NETSUITE FEATURES IMPACTED BY EXACTOR SUITE-APP

The SuiteApp prevents the user from altering Tax information when creating and editing a transaction. These fields will be greyed out and non-editable:

| Tax Information |   |  |
|-----------------|---|--|
| Taxable         |   |  |
| Тах             |   |  |
| Tax %           | 0 |  |
|                 |   |  |

- > The "Taxable" column for the list of items will be ignored even if turned on in the form.
- When you change shipping data, both "Shipping Cost" and "Tax" have to be re-calculated. You can press only the "Calculate" link opposite the Tax field and both Shipping Cost and Tax sums will be counted again.

| Subtotal      | 39.95     |
|---------------|-----------|
| Discount      | 0.00      |
| Tax           | Calculate |
| Shipping Cost | Calculate |
| Total         | 39.95     |
|               |           |

The recent version of the SuiteApp, starting from 1.10, supports Project feature of NetSuite.

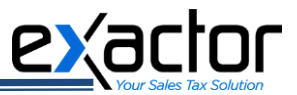

## **NOTES FOR ADMINISTRATORS**

## I/O Fields

Transaction fields involved in the tax calculation process:

Read-only:

- altshippingcost
- entity
- taxitem
- istaxable
- taxrate
- item
- expense
- taxtotal
- shipaddress
- taxamountoverride
- total
- shipaddr1
- shipaddr2
- shipcity
- shipstate
- shipzip
- shipaddressee
- shipcountry
- billaddr1
- billaddr2
- billcity
- billstate
- billzip
- billaddressee
- billcountry
- promocode
- displaylinediscounts
- discounttotal
- handlingcost
- shipgroup
- shippingcost
- shipcarrier

Read/Write:

- taxtotal
- taxamountoverride
- total
- taxrate
- taxitem
- istaxable

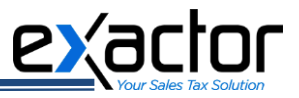

**EXACTOR NetSuite SuiteApp** adds several fields to the transaction body. Below you can find the full list, as well as a brief description.

- custbodyexactor\_settings special User Event scripts prepopulates it with Exactor account settings.
- custbodyexactorlasttransactionid field which stores last calculation transaction ID.
- custbodyexactorlastcommitid field which stores last commit transaction ID.
- custbodytax\_calculation\_status field indicates tax calculation status in Edit mode.
- custbodytax\_calculation\_status\_view field indicates tax calculation status in View mode.
- custbodyexactortax\_button reserved field.
- custbodyexactor\_checksum reserved field.

#### Special Deployment Notes

**EXACTOR NetSuite SuiteApp** provides several deployments of User Event scripts for transaction forms. Since tax calculation requires the most updated data for correct and accurate information, our script needs to be run LAST. Therefore, we strongly recommend to keep our deployments last in the execution order.

Here is a list of such deployments:

- customdeployexactor\_event\_cash\_sale
- customdeployexactor\_event\_credit\_memo
- customdeployexactor\_event\_invoice
- customdeployexactor\_event\_quote
- customdeployexactor\_event\_return\_auth
- customdeployexactor\_orderpeocessor\_po
- customdeployexactor\_order\_processor

#### **Integration With SiteBuilder**

**EXACTOR NetSuite SuiteApp** uses standard approach of integration with SiteBuilder. It provides two customized forms that you need to use as scripting template for Credit Card and Invoice:

- Custom Order Cash Sale Exactor Cart;
- Custom Online Order Invoice Exactor Shopping cart.

#### **Special Notes for NetSuite OneWorld**

**EXACTOR'S** Tax Agency must be applied to all subsidiaries. It is being done during the installation step. In the future it is possible that a new Subsidiary entity will be created. In this case, please go to **EXACTOR Account** Setup (Setup -> Company -> **EXACTOR Account** Setup) and hit the button "Save" without making any changes. Our system will be triggered and will apply all **EXACTOR's** Tax Agency to all existing subsidiaries automatically.

Thank you for using the EXACTOR Sales Tax Compliance Service and the EXACTOR NetSuite SuiteApp. If you have any questions, please do not hesitate to contact your EXACTOR representative, or e-mail us at <u>customer.support@exactor.com</u>.